# INSTITUT ZA RUDARSTVO I METALURGIJU

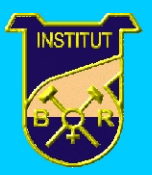

UDK 62.001.6(088.8)

YU ISSN 0353-2631

# INOVACIJE I RAZVOJ

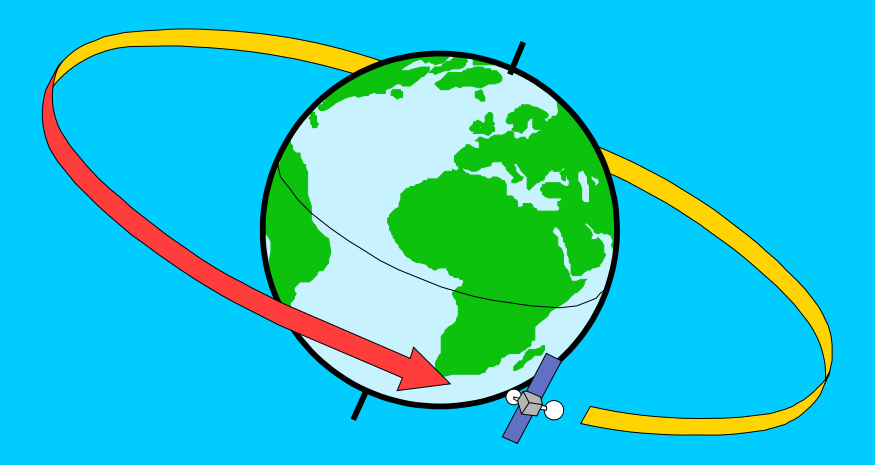

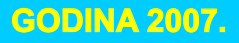

**BROJ 2** 

UDK: 681.32:651.419(045)=861

# ISKORIŠĆENJE RADNOG VREMENA – PROGRAMSKO REŠENJE U EXCEL – OKRUŽENJU

## UTILIZATION OF WORKING HOURS – PROGRAM SOLUTION BY THE USE OF EXCEL

Mr Dušan Radivojević, dipl.fiz., Sanja Softić, tehn. Institut za rudarstvo i metalurgiju Bor

#### Izvod

Iskorišćenje radnog vremena predstavlja kontinuiranu aktivnost u svakom privrednom subjektu usmerenu ka analizi i upoređivanju planiranog i ostvarenog broja časova za određeni vremenski period, ka analizi časova odsutnosti (opravdana odsustva, bolovanja, službeni put itd.) i njihovom uticaju na celokupno poslovanje privrednog subjekta kao celine, i sprovođenju konkrektnih mera radi eliminisanja eventualnih zloupotreba.

Ključne reči: radno vreme, iskorišćenje, program.

#### Abstract

Unilization of working hours presents a continuous activity in every economic entity aimed to analysis abd comparasion of planned and realized number of hours for particular period of time, analysis of absence hours (justified absences, sick leaves, business trip, etc) and their influence on total business of entity, implementation of precise steps due to elimination of possible abuses and others.

Key words: working hours, utilization, program

## UVOD

Praćenje iskorišćenja radnog vremena je, za potrebe Instituta za rudarstvo i metalurgiju u Boru, automatizovano na taj način što su iskorišćene performanse Excel-okruženja i postojeće računarske mreže. Instaliran je program koji omogućava unos podataka o časovima odsutnosti radnika po organizacionim celinama, prenos tih podataka i dobijanje odgovarajućih izlaznih izveštaja neophodnih za analizu i upoređivanje relevantnih veličina. Uz izvesne izmene, ovo programsko rešenje je instalirano i u Fabrici opreme i delova u Boru.

# LOGIČKA STRUKTURA PROGRAMSKOG REŠENJA

Osnovu programskog rešenja čini ideja da se unos podataka o časovima odsutnosti (po vrstama i broju) i dobijanje izlaznih izveštaja realizuje u svakoj organizacionoj celini, posebno uz obezbeđenje da se za Institut kao celinu dobijaju izlazni izveštaji za potrebe njegovog poslovodstva.

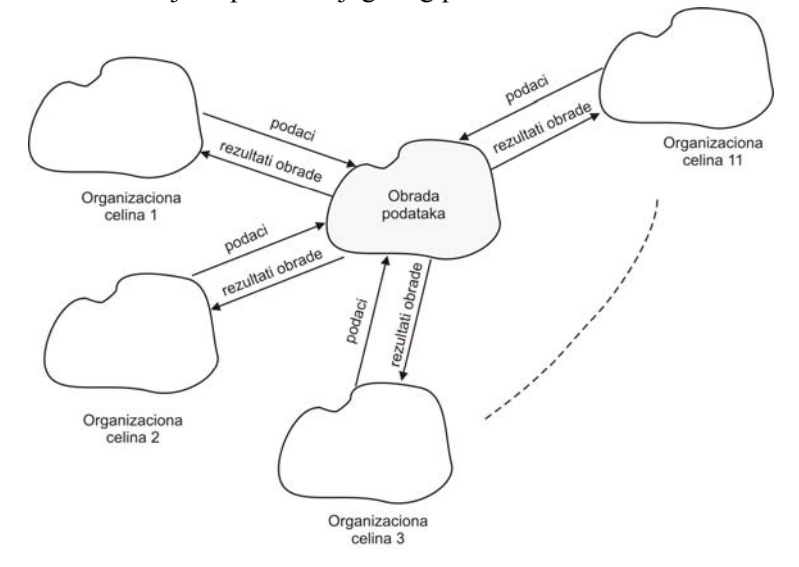

Slika 1. Logička struktura programskog rešenja

Podaci se prihvataju i obrađuju na jednom mestu (na nivou subjekta), a rezultati obrade (izlazni izveštaji) preko mreže se dostavljaju organizacionim celinama (slika 1).

## **UNOS PODATAKA**

Unos podataka je jednostavan i ostvaruje se korišćenjem tabele (slika 2) koja sadrži preko 30 kolona. Unose se samo podaci o časovima odsutnosti. Planirani časovi i časovi rada se ne unose. Oni se dobijaju kao rezultat obrade podataka.

|       |                      | 1.10. | 2.10 | 3.10 | 4.10 | 5.10 | subota | nedelja | 8.10 | 9.10. | 10.10. | 11.10 | <br>Status | Stručna<br>sprema |
|-------|----------------------|-------|------|------|------|------|--------|---------|------|-------|--------|-------|------------|-------------------|
| 61117 | Savić<br>Tatjana     |       |      |      |      |      |        |         |      |       |        |       |            | magistar          |
| 16064 | Miloradović<br>Petar | 68    |      |      |      |      |        |         | 38   |       |        |       |            | doktor            |
| 61348 | Mojković<br>Vesna    | 58    | 58   | 58   |      |      |        |         |      |       |        |       |            | visoka            |
| 61301 | Petrović<br>Petar    |       |      |      | 68   |      |        |         |      |       |        |       |            | srednja           |
| 61109 | Sretenović<br>Miloš  | 68    |      |      |      |      |        |         |      |       |        |       |            | viša              |
| 60151 | Savić Goran          |       |      |      |      |      |        |         | 38   |       |        |       |            | viša              |
| 77402 | Miljković<br>Zoran   |       |      |      | 68   |      |        |         |      |       |        |       |            | srednja           |

Slika 2. Tabela za unos podataka o časovima odsutnosti zaposlenih

Tabela prikazana na slici 2. se odnosi na jedan mesec, što znači da je na lokaciji svakog organizacionog dela dostupno dvanaest ovakvih tabela – za unos podataka – za svaki mesec po jedna. U prvoj koloni se nalaze brojevi rada zaposlenih; u drugoj prezimena i imena radnika. Unos i izmena ovih podataka (u prvoj i drugoj koloni) vrši se isključivo korišćenjem tabele za **mesec januar** - podaci se automatski "preslikavaju" u tabelama koje se koriste za unos časova odsutnosti u ostalim mesecima.

Sledeće kolone (do kolone **Status**) koriste se za unos časova odsutnosti zaposlenih – za svaki dan u mesecu. Časovi odsutnosti se unose za svakog zaposlenog pojedinačno najkasnije do  $7^{30}$  časova (za prvu smenu) odgovarajućeg radnog dana. Unos se vrši korišćenjem dvocifrenog broja, pri čemu prva cifra predstavlja vrstu odsutnosti (prema šifarniku časova odsutnosti), a druga broj časova odsutnosti. Primer: uneti podatak oblika 38 – predstavlja osam časova odustnosti zaposlenog koji je na službenom putu, ili 58 - osam časova odsutnosti. Podaci o časovima odsustnosti se ne smeju unositi unapred, tj. za dane koji slede – jer će u tom slučaju izlazni izveštaji biti krajnje nerazumni i nepregledni; dakle, ako je danas 11. oktobar – ne možemo danas uneti podatke za 12., 13. oktobar itd. već samo podatke za 11. oktobar i, eventualno za prethodne dane. Planirani broj časova se ne unosi – isti se automaski dobija kao proizvod broja radnika organizacione celine, broja radnih dana u mesecu i broja 8 (osam časova dnevno).

 Tabela 1. Šifarnik vrste odsutnosti

| Šifra | Vrsta odsutnosti        |
|-------|-------------------------|
| 0     | Državni praznik         |
| 1     | Bolovanje               |
| 2     | Odsutnost u toku rada   |
| 3     | Službeni put            |
| 4     | Prekovremeni rad        |
| 5     | Godišnji odmor          |
| 6     | Slobodan dan            |
| 7     | Verski praznik          |
| 8     | Krsna slava             |
| 9     | Ostala plaćena odsustva |

Tabela 2. Šifarnik razloga zbog kojih radnik nije više u org. celini

| Šifra | Naziv razloga                    |
|-------|----------------------------------|
| 1     | Radnik raskinuo radni odnos      |
| 2     | Radnik penzionisan               |
| 3     | Radnik raspoređen u drugi zavod  |
| 4     | Radnik na odsluženju vojnog roka |
| 5     | Radniku miruje radni staž        |
| 6     | Ostali razlozi                   |

Kolona **Status radnika** se ažurira (brojevima od 1 do 6) za svaki mesec pojedinačno (kod onih radnika koji više nisu u organizacionoj celini) i to prema šifarniku koji je dat u tabeli 2., a odnosi se na razloge zbog kojih zaposleni nije više u toj odganizacionoj celini. U koloni **Stručna sprema** podaci se unose i ažuriraju samo preko tabele za **mesec januar** – unose se tekstualni nazivi odgovarajućih stručnih sprema.

# FIZIČKA REALIZACIJA PROGRAMSKOG REŠENJA

Fizička realizacija programskog rešenja ostvaruje se korišćenjem resursa računarske mreže uz korišćenje PC računara instalisanih u odgovarajućim organizacionim celinama i priključenih na računarsku mrežu na kojima su Windows operativni sistem i programski paket Excel (verzija 97. i novije). Preko ovih računara unose podaci o časovima odsutnosti na način kako je opisano; na njima se mogu dobijati i izlazni rezultati obrade podataka. Ovi računari su po pravilu instalisani kod zaposlenih koji vode šihtnu knjigu, a osim toga što se koriste za unos podataka, mogu se koristiti i za druge poslove u organizacionim celinama.

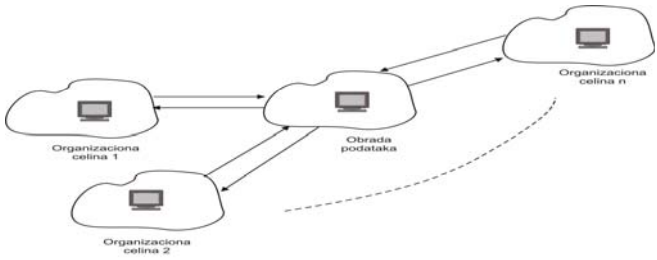

Slika 3. Šematski prikaz fizičke realizacije programskog rešenja

Uneti podaci se, putem računarske mreže, prenose do jednog od PC računara (koji je unapred određen kao računar na kome će se prikupljati i obrađivati podaci iz svih organizacionih celina) gde se dobijaju rezultati obrade podataka koji se potom distribuiraju do krajnjih korisnika. Šematski prikaz fizičke realizacije programskog rešenja dat je na slici 3.

# AKTIVIRANJE PROGRAMSKOG REŠENJA I IZLAZNI IZVEŠTAJI

Programsko rešenje se aktivira (početak rada) dvostrukim uzastopnim klikom levim tasterom miša na odgovarajuću ikonicu na Desktop-u, nakon čega se dobija ekran prikazan na slici 4 – **Početni ekran**.

| and the second second second second second |                                        |         |               |
|--------------------------------------------|----------------------------------------|---------|---------------|
| Pocetak rada - otvorite radnu svesku ==>   | Industrijska informatika               | ===>    | Nastavak rada |
| Pocetak rada - otvorite radnu svesku ==>   | Indok centar                           |         | Nastavak rada |
| Pocetak rada - otvorite radnu svesku ==>   | Laboratorija za ispitivanje materijala | *** >   | Nastavak rada |
| Pocetak rada - otvorite radnu svesku ==>   | Finansije I racunovodstvo              | ] ***>  | Nastavak rada |
| Pocetak rada - otvorite radnu svesku ==>   | Komercijala                            | ] ===>  | Nastavak rada |
| Pocetak rada - otvorite radnu svesku == >  | Zajednicki poslovi                     | ] === > | Nastavak rada |
| Pocetak rada - otvorite radnu svesku == >  | Poslovodstvo                           |         | Nastavak rada |
| Pocetak rada - otvorite radnu svesku == >  | Zavod za geologiju                     | ]>      | Nastavak rada |
| Pocetak rada - otvorite radnu svesku == >  | Zavod za rudarstvo I PMS               | ] ===>  | Nastavak rada |
| Pocetak rada - otvorite radnu svesku ==>   | Zavod za metalurgiju I tehnologiju     |         | Nastavak rada |
| Pocetak rada - otvorite radnu svesku == >  | Zavod za HTK                           | ] === > | Nastavak rada |
| Pocetak rada - otvorite radnu svesku ==>   | Zavod MEGA                             | ****>   | Nastavak rada |
| Pocetak rada - otvorite radnu svesku == >  | Zavod za informacione sisteme          | ] ===>  | Nastavak rada |
| Pocetak rada - otvorite radnu svesku == >  | Zavod za inzenjering                   | >       | Nastavak rada |
| Pocetak rada - otvorite radnu svesku == >  | Zajednicka sifra                       |         | Nastavak rada |
| Pocetak rada - otvorite radiou svesku == > | Institut                               | 1       | Nastavak rada |

#### Slika 4. Početni ekran

Za nastavak rada potrebno je postaviti pokazivač miša na jedan od naziva organizacione celine i pritisnuti njegov levi taster. Po pravilu, svaka organizaciona celina ima sva prava (u pogledu unosa, ažuriranja i uvida u izlazne izveštaje) koja se odnose na nju, pa ako se, primera radi, u Zavodu za geologiju, na **Početnom ekranu** dobijenom na PC računaru instaliran u tom zavodu, pritisne dugne **Zavod za geologiju** – program dozvoljava nastavak rada. Ako se pritisne neko drugo dugme ostaćemo bez odgovora. Ako je organizacijom rada subjekta (u ovom slučaju Instituta) dozvoljeno da neko od zaposlenih može imati uvid u izlazne izveštaje koji se odnose na više organizacionih celina, onda "pritisak" na odgovarajuće nazive tih celina – omogućava nastavak rada. Na ovaj način je obezbeđena određena zaštita podataka i informacija od neovlašćenog pristupa. Dakle, pod pretpostavkom da imamo dozvolu za rad sa podacima Zavoda za

informacione sisteme, "pritiskom" na dugme sa nazivom **Zavod za informacione** sisteme, dobija se prvi izlazni izveštaj – ekran prikazan na slici 5.

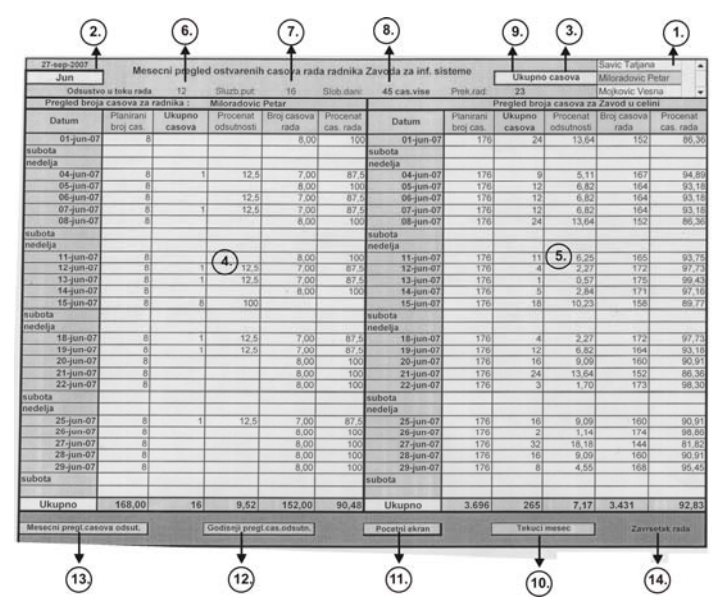

Slika 5. Mesečni pregled ostvarenih časova rada

Koje nam sve mogućnosti pruža dobijeni ekran? Prvo što uočavamo to je da se sastoji iz dva dela; u prvom, levom delu (4) je pregled ostvarenih časova rada za zaposlenog u organizacionoj celini po datumima u mesecu, a u drugom – desnom (5) je pregled ostvarenih časova rada za organizacioni deo (u ovom slučaju Zavod za informacione sisteme) u celini – takođe po danima u mesecu. Izborom prezimena i imena zaposlenog iz menija (1) i meseca (2) (meseca se bira tako što aktiviramo polje (2), potom pritisnemo strelicu III na levoj strani polja i iz padajućeg menija izaberemo mesec) za koji želimo dobiti mesečni pregled ostvarenih časova rada, dobija se – u levom delu ekrana – pregled planiranih i ostvarenih časova rada izabranog radnika po danima i sumarno za taj mesec. Desni deo ekrana sadrži isto to, ali za organizacioni deo kao celinu. Aktiviranjem polja (3) i pritiskom – levim tasterom miša – na strelicu, možemo izabrati vrstu odsutnosti (službeni put, prekovremeni rad, odsutnosti u toku rada i sl.). Pri tom se automatski dobijaju odgovarajući sadržaji levog i desnog dela ekrana (slika 6.) - sadržaji koji se odnose na izabranu vrstu odsutnosti.

| 07 0007           |             |              |              |                | 10000000   |                   |             | 10.023.203  |                   | Savic Tatjana | -          |
|-------------------|-------------|--------------|--------------|----------------|------------|-------------------|-------------|-------------|-------------------|---------------|------------|
| 27-sep-2007       | Mes         | ecni pregleo | d ostvarenih | n casova rad   | la radnika | Zavoda za inf. si | steme       | Sluzbo      | eni put           | Miloradovic P | etar       |
| Jun               |             | 00           | Clush put    | 16             | Slob doni: | 152cas manie      | Prek.rad:   | 3           | 1999 - 199 (A.S.) | Mojkovic Ves  | na 💌       |
| Odsustvo          | u toku rada | 02           | Siuzo.put.   | 10             | Olob.dam.  | Toreasinanje      | 1 101110101 | Pregled bro | a casova za       | Zavod u celin | hi         |
| Pregled broja     | Dispisopi   | raumka .     | Procenal     | Broi casova    | Procenat   |                   | Planirani   | Sluzbeni    | Procenat          | Broj casova   | Procenat   |
| Datum             | broi cas    | Sluzbeni put | odsutoosti   | rada           | cas, rada  | Datum             | broj cas.   | put         | odsutnosti        | rada          | cas. rada  |
| 01-iup-07         | 8           |              | 003001030    | 8.00           | 100        | 01-jun-07         | 176         | 8           | 4,45              | 168           | 95,55      |
| subota            |             |              |              |                |            | subota            |             |             |                   |               |            |
| nedelia           |             |              |              | 1000           |            | nedelja           |             |             |                   |               |            |
| 04-iun-07         | 8           | 8            | 100          |                |            | 04-jun-07         | 176         | 16          | 8,90              | 160           | 91,10      |
| 05-jun-07         | 8           |              |              | 8.00           | 100        | 05-jun-07         | 176         |             |                   | 176           | 100,00     |
| 06-jun-07         | 8           |              |              | 8,00           | 100        | 06-jun-07         | 176         |             |                   | 176           | 100,00     |
| 07-jun-07         | 8           |              |              | 8,00           | 100        | 07-jun-07         | 176         |             |                   | 176           | 100,00     |
| 08-jun-07         | 8           |              |              | 8,00           | 100        | 08-jun-07         | 176         | 24          | 13,35             | 152           | 86,65      |
| subota            |             |              |              |                |            | subota            |             |             |                   |               |            |
| nedelia           |             |              |              |                |            | nedelja           |             |             |                   |               |            |
| 11-iun-07         | 8           |              |              | 8,00           | 100        | 11-jun-07         | 176         |             |                   | 176           | 100,00     |
| 12-jun-07         | 8           |              |              | 8,00           | 100        | 12-jun-07         | 176         |             |                   | 176           | 100.00     |
| 13-iun-07         | 8           |              |              | 8,00           | 100        | 13-jun-07         | 176         |             |                   | 176           | 100,00     |
| 14-jun-07         | 8           |              |              | 8,00           | 100        | 14-jun-07         | 176         |             |                   | 1/6           | 100,00     |
| 15-jun-07         | 8           | 8            | 100          |                |            | 15-jun-07         | 176         | 24          | 13,35             | 158           | 86,65      |
| subota            |             |              |              |                |            | subota            |             |             |                   |               |            |
| nedelja           |             |              |              |                |            | nedelja           |             |             |                   | 470           | 100.00     |
| 18-jun-07         | 8           |              |              | 8,00           | 100        | 18-jun-07         | 176         |             |                   | 1/0           | 100,00     |
| 19-jun-07         | 8           |              |              | 8,00           | 100        | 19-jun-07         | 176         | 8           | 4,45              | 104           | 95,50      |
| 20-jun-07         | 8           |              |              | 8,00           | 100        | 20-jun-07         | 176         | 16          | 8,90              | 160           | 91,10      |
| 21-jun-07         | 8           |              |              | 8,00           | 100        | 21-jun-07         | 176         |             |                   | 176           | 100,00     |
| 22-jun-07         | 8           |              |              | 8,00           | 100        | 22-jun-07         | 176         |             |                   | 170           | 100,00     |
| subota            |             |              |              |                |            | subota            |             |             |                   |               |            |
| nedelja           |             |              |              |                |            | nedelja           |             |             |                   | 400           | 01.10      |
| 25-jun-07         | 8           |              |              | 8,00           | 100        | 25-jun-07         | 176         | 16          | 8,90              | 160           | 91,10      |
| 26-jun-07         | 8           |              |              | 8,00           | 100        | 26-jun-07         | 176         |             | 47.00             | 1/6           | 100.00     |
| 27-jun-07         | 8           |              |              | 8,00           | 100        | 27-jun-07         | 176         | 32          | 17,80             | 144           | 100.0      |
| 28-jun-07         | 8           |              |              | 8,00           | 100        | 28-jun-07         | 176         |             |                   | 170           | 05.5       |
| 29-jun-07         | 8           |              |              | 8,00           | 100        | 29-jun-07         | 176         | 8           | 4,45              | 100           | 90,0       |
| subota            |             |              |              |                |            | subota            |             |             |                   |               |            |
| Ukunno            | 168.00      | 16           | 9.52         | 152.00         | 90.45      | Ukupno            | 3.696       | 152         | 4,11              | 3.546         | 95,8       |
| Mesecni pregl.cas | ova odsut.  |              | Godisnji pre | gl.cas.odsutn. | ]          | Pocetni ekran     | ]           | Tekuc       | i mesec           | Zave          | setak rada |

Slika 6. Mesečni pregled ostvarenih časova rada i časova odustnosti – službeni put

U poljima (6), (7) (8) i (9) prikazani su podaci o časovima odgovarajućih odsutnosti od početka godine do danas – nezavisno od toga koji je mesec izabran u polju (2). Dalji rad se može odvijati u više pravaca: pritiskom na dugme Tekući mesec, dobija se ekran za unos podataka (slika 2.); dugme Početni ekran – vraća nas na početak rada (slika 4.) – odakle, ukoliko nam je dozvoljeno, možemo izabrati dobijanje mesečnog pregleda ostvarenih časova rada za drugi organizacioni deo, a da pri tome nismo završili (ili smo završili) rad sa prethodnom organizacionom celinom. Sa Početnog ekrana, ukoliko imamo "otvorene" mesečne preglede za više organizacionih delova, možemo – pritiskom na dugme Nastavak rada - pored naziva odgovarajuće organizacione celine, ponovo dobiti odgovarajući pregled (slika 5.) za tu organizacionu celinu. Ako pritisnemo dugme Mesečni pregl. časova odsut. dobićemo pregled zaposlenih koji su u izabranom mesecu i odgovarajućeg dana odsustvovali sa posla, kao i vrstu odsutnosti (slika 7.).

| F         | realed odsutnih ra | idnika Z | avoda za informad       | ione sisteme u me                       | secu       |         | maju                                     | 2007.godine           |       |
|-----------|--------------------|----------|-------------------------|-----------------------------------------|------------|---------|------------------------------------------|-----------------------|-------|
|           |                    |          |                         |                                         |            | STORE T |                                          | -                     |       |
|           |                    | Red.br.  | Prezime I ime           | Vrsta odsustva                          | Br.cas.    | Red.br. | Prezime I ime                            | Vrsta odsustva        | Br.c. |
| ianuar    |                    | 1        | Savić Tatjana           | Prekovrem rad                           | 3          | 28      | the second second                        |                       |       |
|           |                    | 2        | Mojković Vesna          | Slobodan dan                            | 8          | 29      |                                          |                       |       |
| februar   |                    | 3        |                         |                                         |            | 30      |                                          |                       |       |
|           | <u> </u>           | 4        | Start Start             |                                         |            | 31      | B                                        |                       |       |
| mart      |                    | 5        |                         | C REAL CONTRACTOR                       |            | 32      | THE REAL PROPERTY OF                     |                       |       |
|           |                    | 6        | Contraint in the second | A 1000000000000000000000000000000000000 | 10.000     | 33      |                                          |                       | 100   |
| april     | (2                 | 7        | 10000588 2 100 10       |                                         | 1000       | 34      | TION PROPERTY.                           |                       |       |
|           |                    | 8        | Real Providence         | and the state of the                    | 1000       | 35      |                                          | PER BEAN L            | 1     |
| maj       | 08-maj-07          | 9        | Land Ball and and       |                                         | 10000      | 36      |                                          |                       | 110   |
|           |                    | 10       | ANNA (LE) C TOTAL       |                                         | SCH.       | 37      |                                          | Ci ca la la           |       |
| jun       |                    | 11       | Save States             |                                         | 1. 1. 2. 4 | 38      |                                          |                       |       |
|           |                    | 12       | A CARLER AND A CARL     |                                         | 1000       | 39      | 10-10-10-10-10-10-10-10-10-10-10-10-10-1 |                       |       |
| jul       |                    | 13       | CARLESS F TRUE          |                                         |            | 40      | CHE PHERE SIXE                           |                       | 1     |
|           |                    | 14       |                         |                                         | 1. 185     | 41      |                                          | 9 201 00000111100     | -     |
| avgust    | 100                | 15       | 1                       |                                         |            | 42      |                                          | 1 martine and the     | -     |
|           |                    | 16       |                         |                                         |            | 43      |                                          | A CONTRACTOR          | -     |
| septembar |                    | 17       |                         | 10 11 11 12 19 1 Sta                    |            | 44      |                                          | 2                     | -     |
|           |                    | 18       | Sec. 201 1 (Sec.        |                                         |            | 45      |                                          |                       | -     |
| oktobar   |                    | 19       |                         |                                         | -          | 46      |                                          | A DA Common A serve   | -     |
|           |                    | 20       | Sector States           |                                         |            | 47      | N. 21 218                                | State Librardian Cale | -     |
| novembar  |                    | 21       | and the second          |                                         |            | 48      |                                          |                       | -     |
| damanhar  | -                  | 22       | Same Charles            |                                         |            | 49      |                                          |                       | -     |
| decembar  |                    | 23       |                         |                                         |            | 50      |                                          |                       | -     |
|           |                    | 24       |                         |                                         |            | 51      |                                          |                       | -     |
| Pre       | thodai akran       | 25       |                         |                                         |            | 53      | and the second                           |                       | -     |
| Più       | uloumekran         | 20       | And and a second second |                                         | -          | 54      |                                          | -                     | -     |

Slika 7. Mesečni pregled časova odsutnosti

Mesec se bira aktiviranjem polja 1, i, nakon pritiska na dugme  $\fbox{1}$ , izabran je odgovarajući. Izborom meseca automatski se aktivira, sa leve strane ekrana, i polje 2 preko koga biramo datum u tom mesecu za koji tražimo pregled odsutnih radnika. Izborom datuma i pritiskom na odgovarajuće dugme 3 sa nazivom izabranog meseca – dobija se pregled prikazan na slici 7. Na ovaj način možemo dobiti pregled odsutnih radnika za bilo koji dan u toku godine. Povratak na prethodni ekran (slika 5.) vrši se pritiskom na polje **Prethodni ekran**.

Godišnji pregled časova odsutnosti dobija se sa ekrana na slici 5 pritiskom na polje **Godišnji pregl. čas. odsutn**., nakon čega se dobija ekran prikazan na slici 8.

| 27-sep-07 | 1            |                      | _           |              |                         | _           |              | T                |             | -            |                       |
|-----------|--------------|----------------------|-------------|--------------|-------------------------|-------------|--------------|------------------|-------------|--------------|-----------------------|
|           | Pre          | gled broja casova d  | odsutnosti  | radn         | ika Zavoda              |             | 1            | lić Marko        |             | ] u          | 2007 godini           |
|           |              | Pritisnite dug       | me oznaceno | sa "C        | A" za dobijanje odgovar | ajuceg preg | DA           |                  | 12          | and the last |                       |
| Datum     | Broj<br>cas. | Vrsta odsutnosti     | Datum       | Broj<br>cas. | Vrsta odsutnosti        | Datum       | Broj<br>cas. | Vrsta odsutnosti | Datum       | Broj<br>cas. | Vrsta odsutnosti      |
| 1.1.2007  | 8            | drzavni praznik      | 18.6.2007   | 3            | Odsustvo u toku rada    | 7.8.2007    | 8            | godisnji odmor   | 13.9.2007   | 8            | Prekovremeni rad      |
| 2.1.2007  | 8            | drzavni praznik      | 19.6.2007   | 3            | Odsustvo u toku rada    | 8.8.2007    | 8            | godisnji odmor   |             | 1.33         |                       |
| 17.1.2007 | 8            | Sluzbeni put         | 20.6.2007   | 8            | Sluzbeni put            | 9.8.2007    | 8            | godisnji odmor   |             | 1. 34        |                       |
| 2.2.2007  | 8            | Sluzbeni put         | 21.6.2007   | 8            | Sluzbeni put            | 10.8.2007   | 4            | Prekovremeni rad | 121112      |              |                       |
| 9.2.2007  | 8            | Sluzbeni put         | 22.6.2007   | 3            | Odsustvo u toku rada    | 13.8.2007   | 8            | godisnji odmor   | 202.033.00  | 1.11         |                       |
| 14.2.2007 | 8            | Sluzbeni put         | 25.6.2007   | 2            | Odsustvo u toku rada    | 14.8.2007   | 8            | godisnji odmor   | 20186 23    | 1.1.1        |                       |
| 15.2.2007 | 8            | drzavni praznik      | 26.6.2007   | 2            | Odsustvo u toku rada    | 15.8.2007   | 8            | godisnji odmor   | 15.120.163  | 1000         |                       |
| 5.3.2007  | 8            | Sluzbeni put         | 27.6.2007   | 8            | Sluzbeni put            | 16.8.2007   | 8            | godisnji odmor   | 0.280.28    |              |                       |
| 15.3.2007 | 2            | Prekovremeni rad     | 2.7.2007    | 8            | Sluzbeni put            | 17.8.2007   | 8            | godisnji odmor   | 10125-00    | 0.000        | DESCRIPTION STREET    |
| 19.3.2007 | 8            | Sluzbeni put         | 5.7.2007    | 8            | Sluzbeni put            | 20.8.2007   | 8            | godisnji odmor   |             | 6.033        |                       |
| 20.3.2007 | 2            | Prekovremeni rad     | 12.7.2007   | 4            | Odsustvo u toku rada    | 21.8.2007   | 8            | godisnji odmor   |             | 11.22        |                       |
| 3.4.2007  | 8            | Sluzbeni put         | 13.7.2007   | 1            | Odsustvo u toku rada    | 22.8.2007   | 8            | godisnji odmor   |             |              |                       |
| 6.4.2007  | 8            | drzavni praznik      | 16.7.2007   | 2            | Odsustvo u toku rada    | 23.8.2007   | 8            | godisnji odmor   | 0.0351 (2)  | 1.12         |                       |
| 9.4.2007  | 8            | drzavni praznik      | 17.7.2007   | 3            | Odsustvo u toku rada    | 24.8.2007   | 5            | Prekovremeni rad | 17.1 80. 00 | 5 995        |                       |
| 30.4.2007 | 5            | Odsustvo u toku rada | 18.7.2007   | 2            | Odsustvo u toku rada    | 27.8.2007   | 8            | godisnji odmor   | 10.5 Mil 10 | 0.020        | 1022 1022 102 50 51   |
| 1.5.2007  | 8            | drzavni praznik      | 19.7.2007   | 3            | Odsustvo u toku rada    | 28.8.2007   | 8            | godisnji odmor   | 12.101.10   | 1.365        |                       |
| 2.5.2007  | 8            | drzavni praznik      | 20.7.2007   | 4            | Odsustvo u toku rada    | 29.8.2007   | 8            | godisnji odmor   |             | 1.12         |                       |
| 4.5.2007  | 8            | Sluzbeni put         | 23.7.2007   | 2            | Odsustvo u toku rada    | 30.8.2007   | 8            | godisnji odmor   |             | 0.033        |                       |
| 7.5.2007  | 3            | Odsustvo u toku rada | 24.7.2007   | 3            | Odsustvo u toku rada    | 31.8.2007   | 8            | godisnji odmor   |             | 1.000        |                       |
| 14.5.2007 | 8            | Sluzbeni put         | 25.7.2007   | 8            | Sluzbeni put            | 3.9.2007    | 7            | Prekovremeni rad |             |              |                       |
| 5.6.2007  | 4            | Odsustvo u toku rada | 27.7.2007   | 2            | Odsustvo u toku rada    | 4.9.2007    | 8            | godisnji odmor   |             | 1.0          |                       |
| 6.6.2007  | 3            | Odsustvo u toku rada | 30.7.2007   | 5            | Prekovremeni rad        | 5.9.2007    | 8            | Sluzbeni put     |             |              |                       |
| 7.6.2007  | 3            | Odsustvo u toku rada | 31.7.2007   | 4            | Prekovremeni rad        | 6.9.2007    | 8            | godisnji odmor   |             |              |                       |
| 11.6.2007 | 3            | Odsustvo u toku rada | 1.8.2007    | 8            | godisnji odmor          | 7.9.2007    | 8            | godisnji odmor   | 10000       | 10.00        | EAST CONTRACTOR STATE |
| 12.6.2007 | 2            | Odsustvo u toku rada | 2.8.2007    | 8            | godisnji odmor          | 10.9.2007   | 8            | Prekovremeni rad | 18.130-21   |              | 2 112 1518 E.K. 200   |
| 14.6.2007 | 4            | Odsustvo u toku rada | 3.8.2007    | 8            | Sluzbeni put            | 11.9.2007   | 8            | Prekovremeni rad | 10000       | 12.22        |                       |
| 15.6 2007 | 2            | Odsustvo u toku rada | 6.8 2007    | 8            | drzavni praznik         | 12.9.2007   | 8            | Prekovremeni rad | 100000      |              |                       |

Slika 8. Godišnji pregled časova odsutnosti

Aktiviranjem polja 1 i pritiskom na dugme  $\boxed{}$  bira se radnik za koga želimo dobiti izveštaj o časovima odsutnosti od početka godine do danas. Nakon izbora pritisne se dugme  $\boxed{}$  posle čega se dobija odgovarajući pregled.

Na prethodni ekran (slika 5.) vraća se pritiskom na dugme Povratak na zbirni pregled.

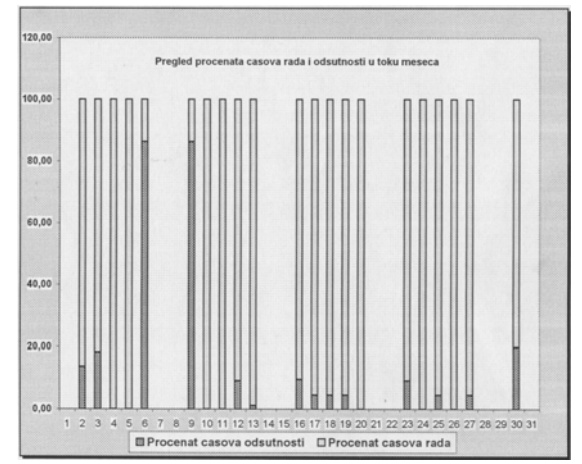

Slika 9. Procentualni odnos časova rada i časova odsutnosti u mesecu februaru 2007. godine

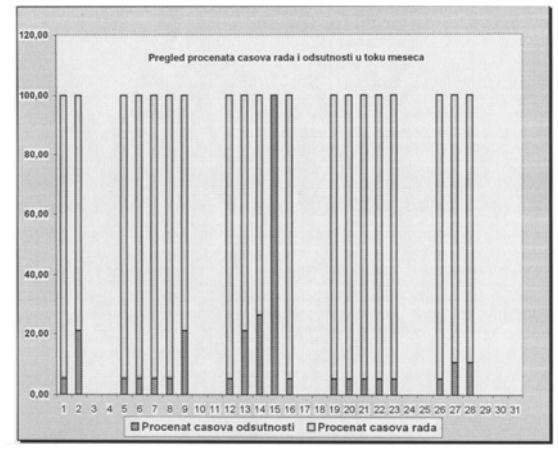

Slika 10. Procentualni odnos časova rada i časova odsutnosti u mesecu aprilu 2007. godine

Na slikama 9. i 10. prikazani su procentualni odnosi časova rada i časova odsutnosti po mesecima. Povratak na prethodni ekran vrši se pritiskom na dugme **Prethodni ekran**.

Završetak rada sa izlaznim izveštajima može se realizovati samo sa ekrana prikazanog na slici 5. – pritiskom na dugme **Završetak rada**. To znači da se u toku rada sa izlaznim izveštajima, da bi završili rad sa njima, moramo uvek "vratiti" na ekran sa slike 5. Nakon pritiska na dugme Završetak rada dobijamo početni ekran – slika 4. Sa ovog ekrana, pritiskom na dugme sa istim nazivom, završavamo rad sa programskim rešenjem u celini. Pre pritiska na dugme **Završetak rada** neophodno je da izlazni izveštaji svih organizacionih celina budu "zatvoreni". U suprotnom – na ovom ekranu – dobiće se upozorenje da prethodno to uradimo.

# ZAKLJUČAK

Programsko rešenje se može instalisati u svim privrednim subjektima i/ili ustanovama koji zapošljavaju do 2000 radnika nezavisno od toga da li je organizacija podeljena na manje celine ili ne.

Potreban uslov, za njegovo funkcionisanje je odgovarajuća računarska mreža sa određenim brojem PC računara priključenih na njoj sa instalisanim Windows operativnim sistemom (98 i noviji) i Excel – programskim paketom (verzija 97 i novije).

# LITERATURA

- 1. Ivan Kostov, Osnovni sadržaji informacionog sistema u oblasti rada, 1998, Rudarsko topioničarski Basen Bor
- 2. Mr Dušan Radivojević, dipl.fiz., Kadrovski informacioni sistem, 1995, Arhiva Instituta za bakar Bor.

UDK:681.32:336.36(045)=861

# JEDNO OD PROGRAMSKIH REŠENJA ZA OBRAČUN KAMATA METODOM KONFORMNIH KAMATNIH STOPA

# ONE OF PROGRAM SOLUTIONS FOR CALCULATION THE INTERESTS BY THE USE OF METHOD OF CONFORMABLE INTEREST RATES

Mr Dušan Radivojević, dipl.fiz. Institut za rudarstvo i metalurgiju Bor

#### Izvod

Programsko rešenje omogućava brzo i efikasno formiranje kamatnog lista koji se kao izoazni izveštaj može koristiti u različitim situacijama (sagledavanje kamate za konkretnu fakturu po mesecima i ukupno – neposredno pre pokretanja postupka na naplatu ili utuženja, u sudskim procesima, simulacija i obračun kamate za pretpostavljeni dan, itd.).

Ključne reči: Kamata, faktura, datum valute.

#### Abstract

Program sulution enables fast and effective formation of interest record that could be used as an output record in various situations (recognition of interest for certain invoice per months and total – directly before vsetting a procedure for payment or lodging a complaint in the court trials, simulation and intereset calculation for the assumed day, etc.)

Key words: interest, invoice, currency date

#### UVOD

Obračun kamata metodom konformnih kamatnih stopa se, sa matematičkog stanovišta, zasniva se na izračunavanju vrednosti kamate za dati broj dana u mesecu, po formuli:

$$p_m = \sqrt[m]{\left(1 + \frac{P_m}{100}\right)^d} \cdot 100$$

gde su:

p<sub>m</sub> – vrednost kamate za broj dana d,

P<sub>m</sub> – iznos kamatne stope za dati mesec

m – ukupan broj dana u mesecu (m=31, 30, 28 ili 29),

d – broj dana u mesecu za koji se obračunava kamate  $(d \le m)$ .

Programsko rešenje za obračun kamata metodom konformnih stopa urađeno je korišćenjem programskog paketa Excel, pa s obzirom da je ovaj paket po svoj strukturi (radi sa tabelama) veoma blizak korisnciima, to je i korišćenje ovog programskog rešenja krajnje jednostavno i efikasno. Program se aktivira dvostrukim – uzastopnim klikom miša na odgovarajuću ikonu (na Desktop-u), nakon čega se dobija maska (početni ekran) – slika 1.

|          |                                  | Pocetni ekr    |
|----------|----------------------------------|----------------|
| <u>o</u> | oracun kamata metodom konformnih | kamatnih stopa |
|          |                                  |                |
|          | 1. Unos kamatnih stopa           |                |
|          | 2. Unos faktura - racuna         |                |
|          | 3. Obracun kamata                |                |
|          |                                  |                |
|          |                                  |                |
|          |                                  |                |
|          |                                  | Zavrsetak rada |
|          |                                  |                |

Slika 1. Početak rada – Početni ekran

Sa dobijenog ekrana možemo izabrati jednu od tri ponuđene opcije:

- 1. Unos kamatnih stopa,
- 2. Unos faktura računa i
- 3. Obračun kamata,

ili, ukoliko smo se predomislili (ili želimo da završimo rad) Završetak rada.

# UNOS I AŽURIRANJE KAMATNIH STOPA

Jednostrukim klikom levim tasterom miša na opciju 1. otvara se tabela za unos kamatnih – mesečnih stopa (slika 2.).

| Obracun k | amte        |                  |           |         |
|-----------|-------------|------------------|-----------|---------|
|           |             | Pocetni ekr      | an        |         |
| Unos fak  | tura        |                  |           |         |
| Pregled   | vrednosti m | esecnih stopa za | atezne ka | amate   |
| 1.        | 2.          | 3.               | 4.        | 5.      |
| jan.94    | 34335       | 34365            | 31        | 0,2684  |
| feb.94    | 34366       | 34393            | 28        | 1,0779  |
| mar.94    | 34394       | 34424            | 31        | 1,1941  |
| apr.94    | 34425       | 34454            | 30        | 1,1896  |
| maj.94    | 34455       | 34485            | 31        | 1,2     |
| jun.94    | 34486       | 34515            | 30        | 1,2     |
| jul.94    | 34516       | 34546            | 31        | 1,2     |
| avg.94    | 34547       | 34577            | 31        | 1,2     |
| sep.94    | 34578       | 34607            | 30        | 1,4024  |
| okt.94    | 34608       | 34638            | 31        | 2,6168  |
| nov.94    | 34639       | 34668            | 30        | 8,284   |
| dec.94    | 34669       | 34699            | 31        | 3,73    |
| jan.95    | 34700       | 34730            | 31        | 13,7488 |
| feb.95    | 34731       | 34758            | 28        | 3,1228  |
| mar.95    | 34759       | 34789            | 31        | 3,3252  |
| apr.95    | 34790       | 34819            | 30        | 9,4984  |
| maj.95    | 34820       | 34850            | 31        | 6,3612  |
| jun.95    | 34851       | 34880            | 30        | 6,5636  |
| jul.95    | 34881       | 34911            | 31        | 7,8792  |
| avg.95    | 34912       | 34942            | 31        | 8,8912  |
| sep.95    | 34943       | 34972            | 30        | 11,5224 |

Slika 2. Tabela za unos i/ili ažuriranje kamatnih stopa

Tabela sadrži pet (5) kolona i to:

- 1. naziv meseca i godina;
- broj dana (u njoj se unosi prvi dan u mesecu u obliku:1/03/07 prvi mart 2007. godine) od 1.01.1900. godine do prvog dana u aktuelnom mesecu;
- broj dana (u njoj se unosi zadnji dan u mesecu u obliku: (31/03/07 31. mart 2007. godine) od 1.01.1900. godine do zadnjeg dana u aktuelnom mesecu;
- 4. ukupan broj dana aktuelnog meseca;
- 5. vrednost kamatne stope za dati aktuelni mesec (unosi se sa četiri, pet ili više decimala).

U tabelu se može uneti preko 50.000 redova, što je sasvim dovoljno da se unose kamatne stope za više od 4.000 godina.

Ako se naknadnim pregledom utvrdi da je neki od unetih podataka neispravan on se može ispraviti (ažurirati) – izaberemo polje u kome se nalazi taj podatak i umesto neispravnog (preko njega) unesemo ispravan.

Nakon završetka rada sa ovom tabelom možemo "ići" na **Početni ekran**, **Unos faktura** ili **Obračun kamata** – potrebno je samo pokazivačem miša "stati" na jedno od ovih polja i pritisnuti levi taster miša.

# UNOS I AŽURIRANJE FAKTURA - RAČUNA

Pritiskom na opciju 2. početnog ekrana dobija se tabela za unos i/ili ažuriranje pojedinačnih faktura (slika 3.).

| Obrac         | cun kamate   | Pregled fa               | ktura, komintenata l | iznosa za obra | cun kamate    |                                          | Unos kam  | atnih stopa        |
|---------------|--------------|--------------------------|----------------------|----------------|---------------|------------------------------------------|-----------|--------------------|
| Pocetni ekran | Broj fakture | Naziv komintenta         | Ulica I broj         | Sediste        | Iznos fakture | Deo iznosa na koji se<br>obracuva kamata | Valuta    | Dobavljac<br>Kupac |
|               | 6618-45      | "Centroistok" Bor        | Zeleni bulevar 4     | Bor            | 35000         | 35000                                    | 1-dec-95  | Kupac              |
|               | 21/-554      | borprevoz                | Drinska br.98        | Valjevo        | 70000         | 70000                                    | 6-dec-00  | Kupac              |
|               | 223/125-45   | DD "Zastita" Bor         | Vaifertova 6         | Bor            | 568400        | 200000                                   | 25-mar-96 | Dobavlac           |
|               | 667/845-66   | Fabrika lak zice Bor     | Vojislava Ilica 4    | Bor            | 9005000       | 6350000                                  | 21-sep-96 | Kupac              |
|               | 33-54/21     | Fabrika ventila Bor      | Kralia Petra 2       | Bor            | 450000        | 450000                                   | 23-jan-95 | Dobavljac          |
|               | 665-66/2002  | FOD Bor                  | Kestenova 60         | Bor            | 3659900       | 2000000                                  | 12-nov-94 | Kupac              |
|               | 44-558/123-1 | Grafomed                 | Kozarska 8           | Bor            | 12000         | 85206                                    | 4-jul-99  | Кирас              |
|               | 255          | JP za PEU Resavica       | Haiduk Velika 2      | Resavica       | 6658401       | 6658401                                  | 19-mar-96 | Dobavljac          |
|               | 24-35-4456   | JP za stambene usluge Bo | Nikole Pasica 76     | Bor            | 543001        | 450000                                   | 2-feb-95  | Dobavljac          |
|               | 33/1225-8    | Kostruk.vagona           | Arapska br.12        | Kraljevo       | 2330000       | 300000                                   | 5-jun-01  | Кирас              |
|               | 6654/124-12  | RBB Bor                  | Vaifertova 123       | Bor            | 350           | 350                                      | 30-jul-94 | Kupac              |
|               | 453-45/02    | RTB Bor maticno          | Petra kocica 13      | Bor            | 100520        | 14000                                    | 23-maj-94 | Kupac              |
|               | 33-66-9/1254 | Termoelektrana           | Kneza Milosa 2       | Svilajnac      | 5002000       | 4200000                                  | 19-mar-00 | Dobavljac          |
|               | AB-458/124   | TIR Bor                  | Kestenova 65         | Bor            | 223000        | 100000                                   | 9-nov-98  | Dobavljac          |
|               | 784-88/456   | TIR Bor                  | Kestenova 66         | Bor            | 894512        | 80000                                    | 2-avg-95  | Кирас              |
|               | 2232/02      | IMS Beograd              |                      | Beograd        | 10826,8       | 10826,8                                  | 5-sep-99  | Dobavljac          |

Slika 3. Tabela za unos i/ili ažuriranje pojedinačnih faktura – osnovni elementi za obračun kamate

Podaci iz faktura se koriste za obračun kamate. Tabela sadrži sledeće kolone:

- 1. broj fakture obavezan unos;
- 2. naziv komintenta;
- 3. ulica i broj komintenta;
- 4. sedište komintenta;
- 5. iznos fakture;
- deo iznosa fakture za koji se obračunava kamata obavezan unos (ovaj iznos može biti manji, ako je deo iznosa sa fakture već plaćen ili jednak Iznosu fakture);
- 7. valuta obavezan unos (unos se vrši datum u obliku "dd/mm/gg");
- 8. dobavljač kupac.

U Tabelu se mogu uneti podaci za preko 50.000 različitih faktura. Ukoliko je neki od već unetih podataka pogrešan, on se može ispraviti (ažurirati) izborom polja u kome se nalazi, a zatim se u isto polje, unosi ispravna vrednost podatka.

Kao i prethodne, i ova tabela je veoma važna za rad programa (što podrazumeva stalnu kontrolu unetih podataka) jer se sa nje direktno čitaju podaci u procesu obračuna kamata.

Kada se završi rad sa ovom tabelom, imamo tri mogućnosti nastavka daljeg rada: **Početni ekran**, **Obračun kamate** ili **Unos kamatnih stopa**.

# **OBRAČUN KAMATA**

Izborom opcije 3. sa **Početnog ekrana** dobija se maska **Obračun kamate metodom komformnih kamatnih stopa**, slika 4. Dobijena maska se koristi za obračun kamate na deo iznosa izabrane fakture (ili celokupnog iznosa) koji nije plaćen do datuma valute.

|                | Preduzer<br>JKP "Topi<br>Ulica DJ.A.Ku<br>Bor | ce:<br>ana"<br>na br.12 | 0          | Obracun kamate metodom<br>konformnih kamatnih stopa |           | 3           | Kupac<br>Kostruk.vagona<br>Arapska br.12<br>Kraljevo |              |  |
|----------------|-----------------------------------------------|-------------------------|------------|-----------------------------------------------------|-----------|-------------|------------------------------------------------------|--------------|--|
| Unos kam.stopa | Obracu                                        | n kamate po faktu       | ri broj    | 33/12                                               | 25-8      | na iznos    | 300.000,00 Дин.                                      |              |  |
|                |                                               |                         | za period: | 5-jun-2001                                          | 06-jun-03 |             |                                                      |              |  |
| Unos faktura   |                                               |                         | (2)        |                                                     | *         | (5)         |                                                      |              |  |
| Pocetni ekran  | Broj dokumenta                                | Iznos                   | Valuta     | Do dana                                             | Broj dana | %<br>kamata | Mesecni konf.koef.                                   | lznos kamate |  |
| 1 occur on on  | 33/1225-8                                     | 300.000.00              | 5.jun.01   | 30-jun-01                                           | 25        | 3,503257    | 4,218500                                             | 10.509,77    |  |
|                | 33/1225-8                                     | 310,509,77              | 1.jul.01   | 31-jul-01                                           | 31        | 2,912000    | 2,912000                                             | 9.042,04     |  |
|                | 33/1225-8                                     | 319.551.81              | 1.avg.01   | 31-avg-01                                           | 31        | 3,213500    | 3,213500                                             | 10.268,80    |  |
|                | 33/1225-8                                     | 329.820.61              | 1.sep.01   | 30-sep-01                                           | 30        | 1,907000    | 1,907000                                             | 6.289,68     |  |
|                | 33/1225-8                                     | 336,110,29              | 1.okt.01   | 31-okt-01                                           | 31        | 2,912000    | 2,912000                                             | 9.787,53     |  |
|                | 33/1225-8                                     | 345,897,82              | 1.nov.01   | 30-nov-01                                           | 30        | 2,108000    | 2,108000                                             | 7.291,53     |  |
|                | 33/1225-8                                     | 353,189,35              | 1.dec.01   | 31-dec-01                                           | 31        | 2,309000    | 2,309000                                             | 8.155,14     |  |
|                | 33/1225-8                                     | 361,344,49              | 1.ian.02   | 31-jan-02                                           | 31        | 1,203500    | 1,203500                                             | 4.348,78     |  |
|                | 33/1225-8                                     | 365 693 27              | 1.feb.02   | 28-feb-02                                           | 28        | 1,505000    | 1,505000                                             | 5.503,68     |  |
|                | 33/1225-8                                     | 371,196,96              | 1.mar.02   | 31-mar-02                                           | 31        | 1,304000    | 1,304000                                             | 4.840,41     |  |
|                | 33/1225-8                                     | 376.037.36              | 1.apr.02   | 30-apr-02                                           | 30        | 1,404500    | 1,404500                                             | 5.281,44     |  |
|                | 33/1225-8                                     | 381,318,81              | 1.mai.02   | 31-maj-02                                           | 31        | 1,002500    | 1,002500                                             | 3.822,72     |  |
|                | 33/1225-8                                     | 385,141,53              | 1.iun.02   | 30-jun-02                                           | 30        | 1,002500    | 1,002500                                             | 3.861,04     |  |
|                | 33/1225-8                                     | 389.002.57              | 1.jul.02   | 31-jul-02                                           | 31        | 4,419500    | 4,419500                                             | 17.191,97    |  |
|                | 33/1225-8                                     | 406.194.54              | 1.avg.02   | 31-avg-02                                           | 31        | 0,902000    | 0,902000                                             | 3.663,87     |  |
|                | 33/1225-8                                     | 409.858,42              | 1.sep.02   | 30-sep-02                                           | 30        | 1,404500    | 1,404500                                             | 5.756,46     |  |
|                | 33/1225-8                                     | 415.614,88              | 1.okt.02   | 31-okt-02                                           | 31        | 1,907000    | 1,907000                                             | 7.925,78     |  |
|                | 33/1225-8                                     | 423.540.65              | 1.nov.02   | 30-nov-02                                           | 30        | 1,907000    | 1,907000                                             | 8.076,92     |  |
|                | 33/1225-8                                     | 431.617.57              | 1.dec.02   | 31-dec-02                                           | 31        | 1,907000    | 1,907000                                             | 8.230,95     |  |
|                | 33/1225-8                                     | 439.848,52              | 1.jan.03   | 31-jan-03                                           | 31        | 1,907000    | 1,907000                                             | 8.387,91     |  |
|                | 33/1225-8                                     | 448.236,43              | 1.feb.03   | 28-feb-03                                           | 28        | 1,103000    | 1,103000                                             | 4.944,05     |  |
|                | 33/1225-8                                     | 453,180,48              | 1.mar.03   | 31-mar-03                                           | 31        | 0,902000    | 0,902000                                             | 4.087,69     |  |
|                | 33/1225-8                                     | 457.268.17              | 1.apr.03   | 30-apr-03                                           | 30        | 1,304000    | 1,304000                                             | 5.962,78     |  |
|                | 33/1225-8                                     | 463.230.95              | 1.maj.03   | 31-maj-03                                           | 31        | 1,002500    | 1,002500                                             | 4.643,89     |  |
|                | 33/1225-8                                     | 467.874.84              | 1.iun.03   | 06-jun-03                                           | 6         | 0,239550    | 1,203500                                             | 1.120,79     |  |
|                | 0011200                                       |                         |            |                                                     |           |             | Ukupno:                                              | 168.995,63   |  |

Slika 4. Rezultat obrade – Kamatni list za fakturu broj 33/1225-8 i period od 5. juna 2001. do 6. juna 2003. godine

Konkretna faktura bira se aktiviranjem polja 1 (slika 4.) i pritiskom na znak koji je na desnoj strani ovog polja, nakon čega se dobija padajući meni iz koga izaberemo broj odgovarajuće fakture na čiji iznos (ili dela iznosa) želimo obračunati kamatu. Izborom broja fakture, u poljima 2, 3 i 4, dobijaju se:

- 2. datum valute,
- 3. iznos fakture (ili deo iznosa) za koji se vrši obračun kamate,
- 4. naziv, adresa i sedište komintenta.

Izborom polja 5. i pritiskom na simbol  $\checkmark$  koji se nalazi sa desne strane polja, dobija se padajući meni iz koga se bira datum do kojeg želimo izvršiti obračun kamate. Ovaj datum je, po pravilu, uvek veći od datuma valute (polje 2).

Nakon što smo izabrali odgovarajući datum, program automatski prikazuje kamatni list (slike 4. i 5.) za izabrani period sa iznosom ukupne kamate i mestom za potpis ovlašćenog lica. Kamatni list se može štampati na odgovarajućem štampaču koji je neposredno priključen uz PC računar ili je umrežen.

|                | 33-66-9/1254                               | 0,387096774                 |            |                                                     |           | 40        | 40 01-m                                       |                 |  |  |
|----------------|--------------------------------------------|-----------------------------|------------|-----------------------------------------------------|-----------|-----------|-----------------------------------------------|-----------------|--|--|
|                | Preduza<br>JKP "Top<br>Ulica DJ.A.K<br>Bor | ece:<br>blana"<br>una br.12 |            | Obracun kamate metodom<br>konformnih kamatnih stopa |           |           | Termoelektrana<br>Kneza Milosa 2<br>Svilajnac |                 |  |  |
| Unos kam.stopa | Obracu                                     | n kamate po faktu           | ri broj    | 33-66-9                                             | /1254     | na iznos  | 4.200.000,00 Дин.                             |                 |  |  |
|                |                                            |                             | za period: | 19-mar-2000                                         | 06-jun-03 |           |                                               |                 |  |  |
| Unos faktura   |                                            |                             |            |                                                     | Beelden   | %         | Magagai konf koaf                             | Iznos kamate    |  |  |
| Pocetni ekran  | Broj dokumenta                             | iznos                       | Valuta     | Do dana                                             | Broj dana | kamata    | Mesechi konit.koel.                           | 121105 Kalinato |  |  |
|                | 33-66-9/1254                               | 4.200.000,00                | 19.mar.00  | 31-mar-00                                           | 12        | 1,580726  | 4,134800                                      | 66.390,48       |  |  |
|                | 33-66-9/1254                               | 4.266.390,48                | 1.apr.00   | 30-apr-00                                           | 30        | 4,843200  | 4,843200                                      | 206.629,82      |  |  |
|                | 33-66-9/1254                               | 4.473.020,30                | 1.maj.00   | 31-maj-00                                           | 31        | 6,462400  | 6,462400                                      | 289.064,46      |  |  |
|                | 33-66-9/1254                               | 4,762.084,77                | 1.jun.00   | 30-jun-00                                           | 30        | 5,450400  | 5,450400                                      | 259.552,67      |  |  |
|                | 33-66-9/1254                               | 5.021.637,44                | 1.jul.00   | 31-jul-00                                           | 31        | 4,134800  | 4,134800                                      | 207.634,66      |  |  |
|                | 33-66-9/1254                               | 5,229,272,10                | 1.avg.00   | 31-avg-00                                           | 31        | 6,664800  | 6,664800                                      | 348.520,53      |  |  |
|                | 33-66-9/1254                               | 5.577.792.63                | 1.sep.00   | 30-sep-00                                           | 30        | 9,802000  | 9,802000                                      | 546.735,23      |  |  |
|                | 33-66-9/1254                               | 6.124.527.86                | 1.okt.00   | 31-okt-00                                           | 31        | 27,916800 | 27,916800                                     | 1.709.772.19    |  |  |
|                | 33-66-9/1254                               | 7.834.300.06                | 1.nov.00   | 30-nov-00                                           | 30        | 18,302800 | 18,302800                                     | 1.433.896,27    |  |  |
|                | 33-66-9/1254                               | 9.268.196.33                | 1.dec.00   | 31-dec-00                                           | 31        | 3,932400  | 3,932400                                      | 364.462,55      |  |  |
|                | 33-66-9/1254                               | 9.632.658.88                | 1.jan.01   | 31-jan-01                                           | 31        | 4,236000  | 4,236000                                      | 408.039,43      |  |  |
|                | 33-66-9/1254                               | 10.040.698.31               | 1.feb.01   | 28-feb-01                                           | 28        | 4,438400  | 4,438400                                      | 445.646,35      |  |  |
|                | 33.66.9/1254                               | 10 486 344 66               | 1 mar 01   | 31-mar-01                                           | 31        | 1,404500  | 1,404500                                      | 147.280,71      |  |  |
|                | 33.66.9/1254                               | 10 633 625 37               | 1 apr 01   | 30-apr-01                                           | 30        | 9,143000  | 9,143000                                      | 972.232,37      |  |  |
|                | 33.66.0/1254                               | 11 605 857 74               | 1 mai 01   | 31-mai-01                                           | 31        | 2,409500  | 2,409500                                      | 279.643,14      |  |  |
|                | 22.66.0/1254                               | 11 885 500 88               | 1 iun 01   | 30-jun-01                                           | 30        | 4,218500  | 4,218500                                      | 501.389,85      |  |  |
|                | 22.66.0/1254                               | 12 386 890 74               | 1 iul 01   | 31-jul-01                                           | 31        | 2.912000  | 2,912000                                      | 360.706,26      |  |  |
|                | 22.66.0/1254                               | 12 747 597 00               | 1 avn 01   | 31-avn-01                                           | 31        | 3.213500  | 3,213500                                      | 409.644.03      |  |  |
|                | 33-66-9/1254                               | 13 157 241 02               | 1 sen 01   | 30-sep-01                                           | 30        | 1.907000  | 1,907000                                      | 250.908.59      |  |  |
|                | 22.66.0/1254                               | 13 408 149 61               | 1.okl 01   | 31-0kt-01                                           | 31        | 2,912000  | 2,912000                                      | 390.445.32      |  |  |
|                | 33-00-3/12.54                              | 13 709 504 03               | 1.000.01   | 30-004-01                                           | 30        | 2,108000  | 2.108000                                      | 290.874,38      |  |  |
|                | 33-00-9/1254                               | 14.090.460.31               | 1 dec 01   | 31-dec-01                                           | 31        | 2 309000  | 2,309000                                      | 325.325,85      |  |  |
|                | 33-66-9/12:04                              | 14.009.409,31               | 1.080.01   | 31-000-02                                           | 31        | 1 203500  | 1 203500                                      | 173.482.06      |  |  |
|                | 33-66-9/1254                               | 14,414.795,16               | 1.jan.02   | 28 (ab 02                                           | 28        | 1,505000  | 1,505000                                      | 219.553.57      |  |  |
|                | 33-66-9/1254                               | 14.000.277,21               | 1.160.02   | 20160-02                                            | 20        | 1 304000  | 1 304000                                      | 193,094,11      |  |  |
|                | 33-66-9/1254                               | 14.007.030,79               | 1.mar.02   | 30.000.02                                           | 30        | 1 404500  | 1 404500                                      | 210.687.99      |  |  |
|                | 33-56-9/1254                               | 15.000.924,90               | 1.apr.02   | 30-apr-02                                           | 31        | 1,002500  | 1 002500                                      | 152,496,42      |  |  |
|                | 33-66-9/1254                               | 15.211.012,09               | 1.maj.vz   | 30 iun 02                                           | 20        | 1,002500  | 1 002500                                      | 154.025.20      |  |  |
|                | 33-66-9/1254                               | 15.364.109,31               | 1.jun.02   | 30-jun-02                                           | 30        | 4 410500  | 4 419500                                      | 685 823 9       |  |  |
|                | 33-66-9/1254                               | 15.518.134,51               | 1.jul.02   | 31-j01-02                                           |           | 4,415500  | 0,002000                                      | 146 159 7       |  |  |
|                | 33-66-9/1254                               | 16.203.958,46               | 1.avg.02   | 31-avg-02                                           | 31        | 0,902000  | 1.404500                                      | 229 637 4       |  |  |
|                | 33-66-9/1254                               | 16.350.118,17               | 1.sep.02   | 30-sep-02                                           | 30        | 1,404500  | 1,404500                                      | 316 175 0       |  |  |
|                | 33-66-9/1254                               | 16.579.755.58               | 1.okt.02   | 31-okt-02                                           | 31        | 1,907000  | 1,907000                                      | 310.175,9       |  |  |
|                | 33-66-9/1254                               | 16.895.931.51               | 1.nov.02   | 30.nov.02                                           | 30        | 1,907000  | 1,907000                                      | 322.205,4       |  |  |
|                | 33-66-9/1254                               | 17.218.136,93               | 1.dec.02   | 31.dec.02                                           | 31        | 1,907000  | 1,907000                                      | 328.349,8       |  |  |
|                | 33-66-9/1254                               | 17.546.486,80               | 1.jan.03   | 31.jan.03                                           | 31        | 1,907000  | 1,907000                                      | 334.611,5       |  |  |
|                | 33-66-9/1254                               | 17.881.098,30               | 1.feb.03   | 28.feb.03                                           | 28        | 1,103000  | 1,103000                                      | 197.228.5       |  |  |
|                | 33-66-9/1254                               | 18.078.326,82               | 1.mar.03   | 31.mar.03                                           | 31        | 0,902000  | 0,902000                                      | 163.066,5       |  |  |
|                | 33-66-9/1254                               | 18.241.393,32               | 1.apr.03   | 30.apr.03                                           | 30        | 1,304000  | 1,304000                                      | 237.867,7       |  |  |
|                | 33-66-9/1254                               | 18.479.261,09               | 1.maj.03   | 31.maj.03                                           | 31        | 1,002500  | 1,002500                                      | 185.254,5       |  |  |
|                | 33-66-9/1254                               | 18.664.515,69               | 1.jun.03   | 6.jun.03                                            | 6         | 0,239550  | 1,203500                                      | 44.710.7        |  |  |
|                |                                            |                             |            |                                                     |           |           | 1.00                                          |                 |  |  |

Slika 5. Rezultat obrade – Kamatni list za fakturu broj 33-86-8/1264 i period od 19. marta 2000. god. do 6. juna 2003. godine

Ovlasceno lice

Po završetku rada za izabranu fakturu i izabrani datum, sa ovog ekrana možemo nastaviti rad izborom drugog datuma do kog želimo obračunati kamate, izborom druge fakture i datuma do kojeg se vrši obračun kamate ili izborom jedne od tri (3) opcije: **Početni ekran**, **Unos faktura** ili **Unos kamatnih stopa**.

# ZAKLJUČAK

Programsko rešenje za obračun kamata je veoma jednostavno za korišćenje i održavanje. Može se instalisati na bilo kom PC računaru koji radi pod Windows 98 operativnim sistemom (i novijim) i na kome je instalisan Excel 97 – programski paket (kao i kasnije verzije).

Ulazni podaci – vrednosti mesečnih kamatnih stopa i podaci iz faktura na čije iznose (ili delove) se obračunava kamata – unose se korišćenjem odgovarajućih maski, odnosno tabela (slika 2. i 3.).

Kao rezultat obrade – izlazni izveštaj – dobija se kamatni list koji, između ostalog, sadrži vrednosti obračunate kamate za svaki mesec "unutar" izabranog perioda i ukupnu vrednost kamate za izabrani period.

## LITERATURA

1. Informator – mart 2001, Cekonsim – Preduzeće za izdavačku delatnost i ekonomski konsalting doo, Beograd

UDK:681.32:332.81(045)=861

# OBRAČUN KAMATA KORIŠĆENJEM EXCEL – PROGRAMSKOG PAKETA

# CALCULATION OF INTEREST RATES BY THE USE OF EXCEL PROGRAM PACKAGE

#### Mr Dušan Radivojević, dipl.fiz.

## Institut za rudarstvo i metalurgiju Bor

#### Izvod

Obračun kamata na fakturisane vrednosti koje nisu realizovane u, na fakturi, utvrđenom roku, sve više postaje svakodnevna potreba. Korišćena su i koriste se različita programska rešenja nekad jednostavnija ali nekompletna, nekad veoma složena.

Ovaj progam na veoma jednostavan način i uz minimalne hardverske zahteve omogućava brzo i efikasno realizovanje i jednog i drugog zahteva – obračun kamate za pojedinačne fakture i za više faktura sa različitim datumima valute.

Ključne reči: Faktura, kamata, obračun, datum valute.

#### Abstract

Calculation of interest rates on the invoiced values that were not realized on the invoice in determined time, becomes more and more everyday need. Various program solutions both were used and are used, some times simple but uncomplete and sometimes very co, plex.

This program enables, by very simple way and with minimum hardware requirements, fast and efective realization of calculation the interest rates for particular invoices and many invoices with various dates of currency.

Key words: Invoice, interest, calculation, currency date

#### UVOD

Program omogućava obračun kamata po metodi konformnih kamatnih stopa za više faktura (oko 4.000), a vrednosti obračunatih kamata se dobijaju odmah nakon unosa elemenata (podataka) za obračun kamate. Program, takođe omogućava i dobijanje određenog broja izlaznih izveštaja neophodnih za brzo i efikasno odlučivanje i simulaciju različitih situacija nastalih promenom datuma do kojeg se vrši obračun kamata.

# POKRETANJE PROGRAMA

Program se pokreće dvostrukim uzastopnim pritiskom levim tasterom miša na ikonicu Desktop-a PC računara, nakon čega se dobija **Početni ekran** – slika 1.

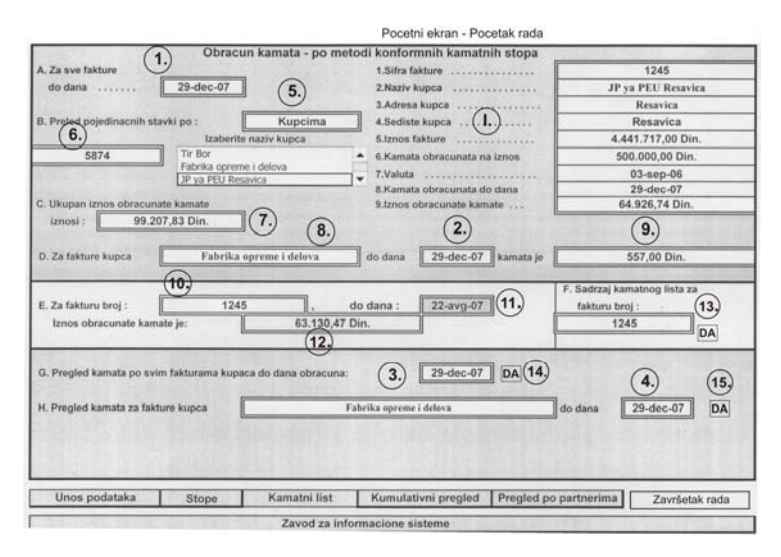

Slika 1. Početni ekran – Početak rada

Dobijeni ekran se delom koristi kao jedan od izlaznih izveštaja, a delom za "kretanje" unutar programskog rešenja, odnosno prelazak na ekrane za unos podataka (**Unos podataka** – podaci faktura i **Stope** – unos vrednosti mesečnih kamatnih stopa) i ekrane za dobijanje izlaznih izveštaja (**Kamatni list**, **Kumulativni pregled** i **Pregled po partnerima**). Ekran se sastoji iz devet delova (**A**, **B**, **C**, **D**, **E**, **F**, **G**, **H** i **I**) pri čemu delovi **E** i **F** funkcionišu potpuno nezavisno od ostalih. Sledi opis funkcija i načina korišćenja svakog dela ponaosob.

Deo A se po pravilu koristi za izbor datuma do kojeg se obračunava kamata. Izbor se vrši tako što se aktivira polje 1, pritisne , a zatim iz padajućeg menija izabere datum. Izabrani datum se automatski upisuje u poljia 2, 3 i 4 i preuzima u koloni Dat. obr. kamata na masci za unos podataka iz faktura.

- Deo B se koristi za dobijanje vrendosti obračunate kamate i ostalih relevantnih podataka za pojedinačne fakture. Aktiviranjem polja (5.) otvara se padajući meni iz koga se bira pojedinačna faktura po broju ili po nazivu kupca. Ako se izabere opcija "Fakturama", onda se iznad polja (6.) pojavljuje natpis "Izaberite broj fakture"; aktivira-njem polja (6.) i pritiskom na dugme dobija se padajući meni iz koga izaberemo broj fakture. Izborom broja fakture, u delu I se odmah dobijaju informacije o vrednosti obračunate kamate i ostalim podacima iz izabrane fakture. Ukoliko se, posredno preko polja (5.), izabere opcija "Kupcima", onda je potrebno iz menija, koji se nalazi ispod natpisa "Izaberite naziv kupca", izabrati naziv kupca. Izborom naziva kupca, u delu I ekrana, odmah se dobijaju vrednosti obračunate kamate i ostali podaci fakture koja odgovara izabranom kupcu.
- Deo C ekrana omogućava da se u polju (7) dobija iznos obračunate kamate do datuma izabranog u polju (1) za sve unete fakture.
- Deo D omogućava da se dobija vrednost obračunate kamate do datuma izabranog u polju (1) po svim fakturama izabranog kupca. Kupac se bira aktiviranjem polja (8), pritiskom na dugme (1), iz padajućeg meni-ja, biranjem odgovarajućeg kupca. Izborom kupca u polju (9) se odmah dobija suma obračunatih kamata za sve njegove.
- Deo E funkcioniše nezavisno od ostalih delova ekrana. Koristi se za obračun kamate pojedinačne fakture izabrane preko polja 10. i perioda od datuma valute na njoj do datuma izabranog u polju 11. ovaj datum se bira nezavisno od onog izabranog u polju 1. Vrednost obračunate kamate se, nakon izbora broja fakture i datuma do kojeg se obračunava kamata, dobija u polju 12. Broj fakure i datum bira se na već opisan način, odnosno aktiviranjem ovih polja, pritiskom na dugme i izborom odgovarajućih vrednosti broja fakture, odnosno datuma.
- Deo F pritiskom na dugme (13.) dobija se kamatni list za fakturu (slika 2) čiji je broj izabran u polju (10.) i do dana u polju (11.).

| Početni e                                                 | ekran      |                |           |           |             |                                            |                              |
|-----------------------------------------------------------|------------|----------------|-----------|-----------|-------------|--------------------------------------------|------------------------------|
| Preduzece:<br>JKP "Toplana"<br>Bor<br>Obracun kamate po f |            |                |           |           |             | Kominte<br>JP ya PEU F<br>Resavi<br>Resavi | ent:<br>tesavica<br>ca<br>ca |
|                                                           |            | o fakturi broj | 12        | 45        | na iznos    | 500.000,00 Дин.                            |                              |
|                                                           |            | za period:     | 03-sep-06 | 22-avg-07 |             |                                            |                              |
| Broj dokumenta                                            | Iznos      | Valuta         | Do dana   | Broj dana | %<br>kamata | Mesecni konf.koef.                         | Iznos kamate                 |
| 1245                                                      | 500.000,00 | 3.sep.06       | 30-sep-06 | 27        | 0,449888    | 0,500000                                   | 2.249,44                     |
| 1245                                                      | 502.249,44 | 1.okt.06       | 31-okt-06 | 31        | 0,500000    | 0,500000                                   | 2.511,25                     |
| 1245                                                      | 504.760,69 | 1.nov.06       | 30-nov-06 | 30        | 1,304000    | 1,304000                                   | 6.582,08                     |
| 1245                                                      | 511.342,77 | 1.dec.06       | 31-dec-06 | 31        | 0,600500    | 0,600500                                   | 3.070,61                     |
| 1245                                                      | 514.413.38 | 1.jan.07       | 31-jan-07 | 31        | 0,902000    | 0,902000                                   | 4.640,01                     |
| 1245                                                      | 519.053,39 | 1.feb.07       | 28-feb-07 | 28        | 0,600500    | 0,600500                                   | 3.116,92                     |
| 1245                                                      | 522.170,30 | 1.mar.07       | 31-mar-07 | 31        | 1,304000    | 1,304000                                   | 6.809,10                     |
| 1245                                                      | 528.979,40 | 1.apr.07       | 30-apr-07 | 30        | 1,404500    | 1,404500                                   | 7.429,52                     |
| 1245                                                      | 536.408,92 | 1.maj.07       | 31-maj-07 | 31        | 1,907000    | 1,907000                                   | 10.229,32                    |
| 1245                                                      | 546.638,24 | 1.jun.07       | 30-jun-07 | 30        | 1,103000    | 1,103000                                   | 6.029,42                     |
| 1245                                                      | 552.667,66 | 1.jul.07       | 31-jul-07 | 31        | 1,103000    | 1,103000                                   | 6.095,92                     |
| 1245                                                      | 558.763,58 | 1.avg.07       | 22-avg-07 | 22        | 0,781527    | 1,103000                                   | 4.366,89                     |
|                                                           |            |                |           |           |             | Ukupno:                                    | 63.130,47                    |

#### Slika 2. Kamatni list

Ovlasceno lice

Kamatni list se, po potrebi, može štampati. Povratak sa kamatnog lista na **Početni ekran** vrši se pritiskom na dugme Početni ekran koji se nalazi na Kamatnom listu. Naknadni "dolazak" na kamatni list može se ostvariti pritiskom na dugme (13) ili na polje **Kamatni list**.

Deo G omogućava dobijanje pregleda obračunatih kamata do datuma u polju 3. po svim fakturama svih kupaca. Potrebno je samo pritisnuti dugme 14. – dobija se pregled kao na slici 3. Ovaj izlazni izveštaj se može, po potrebi, štampati. Na početni ekran vraća se pritiskom na dugme Početni ekran. Ponovni "dolazak" (sa ekrana na slici 1) na ovaj izlazni izveštaj može se ostvariti i pritiskom na polje Kumulativni pregled.

| Broj fakture | Naziv Poslovnog partnera | Iznos fakture | Valuta    | lznos za<br>obracun | Datum<br>obracuna | Iznos obracunate<br>kamate |
|--------------|--------------------------|---------------|-----------|---------------------|-------------------|----------------------------|
| 451          | Tir Bor                  | 4,124,555.00  | 01-Aug-04 | 48,751.00           | 9-Oct-07          | 45,195.33                  |
| 5874         | Fabrika opreme i delova  | 412,444.00    | 02-Aug-07 | 54,000.00           | 9-Oct-07          | 1,398.76                   |
| 1245         | JP za PEU Resavica       | 4,441,717.00  | 03-Sep-06 | 500,000.00          | 9-Oct-07          | 123,899.47                 |
| 3251         | Tir Bor                  | 250,000.00    | 07-Jun-05 | 145,800.00          | 9-Oct-07          | 64,638.69                  |
| 8847         | Tir Bor                  | 10,000,000.00 | 05-Apr-04 | 5,270,000.00        | 9-Oct-07          | 4,441,850.90               |
|              |                          |               |           |                     |                   | 4,676,983.15               |

Slika 3. Sumarni pregled obračunatih kamata

Deo H omogućava dobijanje pregleda obračunate kamate do datuma u polju (4) za sve fakture izabranog kupca. Kupac se bira, preko polja (8) na već opisan način. Pritiskom na dugme (15) dobija se pregled obračunatih kamata za sve fakture kupca iz polja (8) do datuma u polju (4) – slika 4.

| Broj fakture | Naziv kupca | Iznos fakture      | Valuta   | Iznos za obracun  | Datum<br>obracuna | Iznos obracunate<br>kamate |
|--------------|-------------|--------------------|----------|-------------------|-------------------|----------------------------|
| 451          | Tir Bor     | 4,124,555.00 Din.  | 1-Aug-04 | 48,751.00 Din.    | 9-Oct-07          | 45,195.33 Dir              |
| 3251         | Tir Bor     | 250,000.00 Din.    | 7-Jun-05 | 145,800.00 Din.   | 9-Oct-07          | 64,638.69 Dir              |
| 8847         | Tir Bor     | 10,000,000.00 Din. | 5-Apr-04 | 5,270,000.00 Din. | 9-Oct-07          | 4,441,850.90 Dir           |
|              |             |                    |          |                   |                   | 4,551,684.92 Dir           |
|              |             |                    |          |                   |                   |                            |
|              |             |                    |          |                   |                   |                            |
|              |             | -                  |          |                   |                   |                            |
|              |             |                    |          |                   |                   |                            |
|              |             |                    |          |                   |                   |                            |

Slika 4. Pregled obračunatih kamata po fakturama kupca

Pregled se, po potrebi, može štampati. Povratak na početni ekran vrši se pritiskom na dugme **Početni ekran**. Naknadni "dolazak" na ovaj ekran, sa početnog ekrana, može se realizovati ponovnim pritiskom na dugme **15.** ili polje **Pregled po partnerima**.

Pored navedenih funkcija, početni ekran nam omogućava da pritiskom na polje **Unos podataka** ili polje **Stope**, unesemo i ažuriramo podatke faktura, od-nosno podatke o vrednostima mesečnih kamatnih stopa.

Rad sa programom se završava sa ekranom na slici 1, jednostavnim pritiskom na dugme

Završetak rada.

# UNOS I AŽURIRANJE PODATAKA FAKTURA

Pritiskom na polje **Unos podataka** (slika 1.) dobija se ekran (slika 5) za unos podataka iz faktura. Podaci iz faktura se koriste za obračun kamata; ekran – tabela sadrži sledeće kolone:

- a) broj fakture obavezan unpos,
- b) naziv kupca obavezan unos,
- c) adresa kupca,
- d) sedište kupca,
- e) iznos fakture obavezan unos,
- f) datum valute obavezan unos,
- g) iznos uplaćenog dela (odnosi se na deo iznosa fakture koji je uplaćen do datuma valute) obavezan unos,
- h) datum uplate dela iznosa fakture,

- i) ostatak za uplatu automatski se iznačava (ne unosi se)
- j) datum obračuna kamata ne unosi se, već se preuzima direktno iz polja (1.) sa Početnog ekrana,
- k) iznos obračunate kamate vrednosti se ne unose iste se dobijaju odmah nakon unosa potrebnih podataka za fakturu.

| Obavaste        | nje: Programom je predvid  | djeno da se unesu podaci | najvise do 4240 t | faktura (10.10.2 | 007 godine | )              | Poce         | tni ekran       | ] [                | <ol> <li>4.383.352,23</li> </ol> |
|-----------------|----------------------------|--------------------------|-------------------|------------------|------------|----------------|--------------|-----------------|--------------------|----------------------------------|
| Pritis          | nite dugme da bi ste obri: | sali postojece podatke   |                   |                  |            |                |              | _               |                    |                                  |
| Broj<br>fakture | Naziv kupca                | Adresa kupca             | Sedis.kupca       | Iznos fakture    | Valuta     | Iznos upl.dela | Dat.upl.dela | Ostat.za uplatu | Dat.obr.kam<br>ata | Iznos obr.kamate                 |
| 451             | Tir Bor                    | Diordie Vailert 10       | Bor               | 4.124.555.00     | 01-avg-04  |                |              | 48.751.00       | 9-okt-07           | 33724,0904                       |
| 5874            | Fabrika opreme i delova    | Diordie Vajfert 12       | Bor               | 412.444.00       | 02-avg-07  |                |              | 54.000.00       | 9-okt-07           | 556,9954                         |
| 1245            | JP ya PEU Resavica         | Resavica                 | Resavica          | 4.441.717.00     | 03-sep-06  |                |              | 500 000,00      | 9.10.2007          | 64926,7435                       |
| 3251            | Tir Bor                    | Djordje Vajfert 10       | Bor               | 250.000,00       | 07-jun-05  |                |              | 145.800,00      | 9.10.2007          | 59923,0377                       |
| 8847            | Tir Bor                    | Djordja Vajfert 10       | Bor               | 10.000.000,00    | 05-apr-04  |                |              | 5.270.000,00    | 9.10.2007          | 4224221,3649                     |
|                 |                            |                          |                   |                  |            |                |              |                 |                    |                                  |
|                 |                            |                          |                   |                  |            |                |              |                 |                    |                                  |
|                 |                            |                          | -                 |                  |            |                |              |                 |                    |                                  |
|                 |                            |                          |                   |                  |            |                |              |                 |                    |                                  |

Slika 5. Ekran – Tabela za unos faktura

Dakle, zadnje tri kolone se ne koriste za unos podataka. U polju 1 dat je sumarni iznos obračunatih kamata.

Po završetku unosa podataka iz faktura, pritiskom na polje **Početni ekran** dolazimo na početni ekran.

# UNOS I AŽURIRANJE KAMATNIH STOPA

Jednostrukim klikom levim tasterom miša na polje **Stope** (slika 1.) dobija se tabela za unos mesečnih kamatnih stopa (slika 6.). Tabela ima pet kolona i to:

- 1. Naziv meseca unosi se u obliku 1/3/08 mart 2008.
- 2. Broj dana od 1.01.1900. godine do prvog u mesecu navedenog u koloni 1 unosi se u obliku, primera radi, 1/7/07 1. jul 2007. godine.
- 3. Broj dana od 1.01.1900 godina do poslednjeg dana u mesecu navedenog (unetog) u koloni 1. – unosi se u obliku 31/7/07 – 31. jul 2007.
- 4. Broj dana u mesecu unetog u koloni 1. automatski izračunava, odnosno ne unosi se.
- 5. Vrednost mesečne kamatne stope za mesec unet u koloni 1.

|         |              |                | P          | ocetni ekran |
|---------|--------------|----------------|------------|--------------|
| Pregled | vrednosti me | secnih stopa z | zatezne ka | mate         |
| 1       | 2            | 3              | 4          | 5            |
| jan.94  | 34335        | 34365          | 31         | 0,2684       |
| feb.94  | 34366        | 34393          | 28         | 1,0779       |
| mar.94  | 34394        | 34424          | 31         | 1,1941       |
| apr.94  | 34425        | 34454          | 30         | 1,1896       |
| maj.94  | 34455        | 34485          | 31         | 1,2          |
| jun.94  | 34486        | 34515          | 30         | 1,2          |
| jul.94  | 34516        | 34546          | 31         | 1,2          |
| avg.94  | 34547        | 34577          | 31         | 1,2          |
| sep.94  | 34578        | 34607          | 30         | 1,4024       |
| okt.94  | 34608        | 34638          | 31         | 2,6168       |
| nov.94  | 34639        | 34668          | 30         | 8,284        |
| dec.94  | 34669        | 34699          | 31         | 3,73         |
| jan.95  | 34700        | 34730          | 31         | 13,7488      |
| feb.95  | 34731        | 34758          | 28         | 3,1228       |
| mar.95  | 34759        | 34789          | 31         | 3,3252       |
| apr.95  | 34790        | 34819          | 30         | 9,4984       |
| maj.95  | 34820        | 34850          | 31         | 6,3612       |
| jun.95  | 34851        | 34880          | 30         | 6,5636       |
| jul.95  | 34881        | 34911          | 31         | 7,8792       |
| avg.95  | 34912        | 34942          | 31         | 8,8912       |
| sep.95  | 34943        | 34972          | 30         | 11,5224      |

Slika 6. Tabela za unos mesečnih kamatnih stopa

U tabelu se može uneti preko 50.000 redova, što je dovoljno za unos mesečnih kamatnih stopa za više od 4.000 godina.

Ako se naknadnim pregledom utvrdi da je neki od unetih podataka neispravan, isti se može ispraviti (ažurirati) tako što se izabere polje u kome se nalazi i umesto neispravnog (kuca se preko njega) unese ispravan.

Nakon završetka rada sa ovom tabelom, pritiskam na dugme Početni ekran, "vratio" se na početni ekran.

# ZAKLJUČAK

Program radi pod Excel – okruženjem (verzija 97 i novije). Za rad programa potreban je PC računar sa instalisanim Windows operativnim sistemom (verzija 98 i naredne) i Excel – programskim paketom.

Program je jednostavan za korišćenje; može se koristiti za obračun kamata pojedinačnih ili većeg broja faktura.

# LITERATURA

1. Informator – mart 2001, Cekonsim – Preduzeće za izdavačku delatnost i ekonomski konsalting doo, Beograd UDK:624.93:697.9:536(045)=861

# UŠTEDA ENERGIJE REKUPERACIJOM TOPLOTE PRI VENTILACIJI SA GREJANJEM POSTROJENJA ZA FARBANJE METALNIH KONSTRUKCIJA

# ENERGY SAVINGS MADE BY HEAT RECUPERATION AT THE VENTILATION WITH HEATING OF A PLANT FOR METAL CONSTRUCTION PAINTING

Branislav Rajković dipl. maš. inž., mr Radmilo Rajković dipl. rud. inž., Zoran Ilić dipl. maš. inž.

#### Institut za rudarstvo i metalurgiju Bor

#### Izvod

U ovom radu je, na primeru instalacije ventilacije sa grejanjem postrojenja za farbanje metalnih konstrukcija predviđenog za potrebe Fabrike opreme i delova, analizirana uštede energije na godišnjem nivou u svrhu optimalizacije rada postrojenja. Rezultati su dobijeni analitičko-grafičkim postupkom proračuna na bazi tehnoloških parametara rada postrojenja za odgovarajuće klimatske uslove. Na ovaj način prikazan je ekonomski efekat koji se može ostvariti primenom rekuperacije toplote za jedno konkretno postrojenje, ali u isto vreme ova analiza predstavlja model za optimalizaciju rada svih postrojenja ovakve vrste.

*Ključne reči:* postrojenje za farbanje metalnih konstrukcija, ventilacija sa grejanjem, analitičko-grafički postupak proračuna, rekuperacija toplote.

#### Abstract

In this work, at the example of ventilation with heating installation of the plant for metal construction painting predicted for the necessity of the Factory of equipment and parts, it is given the analysis of energy savings per annum for the purpose of the optimization of plant operation. The results are obtained by analytical-graphic calculation procedure on the basis of the technological parametars of plant operation for corresponding climate conditions. In that way it is shown an economic effect which can be realized by the application of heat recuperation for a concrete plant, but at the same time this analysis represents a model for work optimization for all facilities of this kind.

*Key words:* plant for metal construction painting, ventilation with heating, analytical-graphic calculation procedure, heat recuperation.

## UVOD

Prilikom rada ventilacionih sistema u tehnološkim procesima i klimatizacionim sistemima koji rade sa velikim količinama vazduha koji treba grejati javlja se i veliki gubitak toplote sa otpadnim vazduhom. Povraćaj toplote može se ostvariti primenom regenerativnih i rekuperativnih razmenjivača toplote. U prvom slučaju radi se o razmenjivaču toplote u vidu obrtnog rotora sa ispunom kroz koji se vode kanali za svež i otpadni vazduh. U drugom slučaju, koji je predmet ovog razmatranja, toplota se prenosi sa otpadnog na svež vazduh posredstvom fluida koji prinudno cirkuliše između dva površinska razmenjivača toplote. Tehničko rešenje uštede energije rekuperacijom toplote, na primeru instalacije ventilacije sa grejanjem postrojenja za farbanje metalnih konstrukcija, pokazuje eksplicitno vrednost ušteđene energije na godišnjem nivou za jedno konkretno takvo postrojenje.

# **TEHNIČKI OPIS**

Farbara je prinudno ventiliran zatvoren prostor opremljen odgovarajućom opremom. U njoj se obavlja nanošenje premaznog sredstva i predsušenje radnih komada odnosno sušenje na temperaturi okoline bez zagrevanja. Količina svežeg vazduha koju ventilacioni sistem ubacuje u prostoriju treba da obezbedi da koncentracija zapaljivih komponenti koje stvaraju eksplozivnu smešu u prostoriji za farbanje bude ispod 50% donje granice eksplozivnosti i prema tehnološkom projektu ona iznosi 11.000 m<sup>3</sup>/h. Ventilacioni sistem sa grejanjem obezbeđuje unutrašnju temperaturu u prostoriji za farbanje od 25°C i sprečava širenje čestica premaznih sredstava i para rastvarača u prostor oko farbare tako što u prostoru farbare obezbeđuje potpritisak od 50 Pa. Zapremina ventilisanog prostora farbare je određena tehnološkim uslovima i iznosi 145,8 m<sup>3</sup>. Broj izmena vazduha za datu količinu svežeg vazduha i datu zapreminu farbare iznosi 75,4 izmena/h. Spoljna projektna temperatura je -18°C, a odgovarajuća relativna vlažnost je 0,8.

Promene stanja vazduha u predgrejaču vazduha, dogrejaču vazduha, prostoriji, peraču vazduha i hladnjaku vazduha date su h-x dijagramu sukcesivno dužima 1-2, 2-3, 3-4, 4-5 i 5-6.

Rekuperacija toplote ostvarena je oduzimanjem toplote otpadnom vazduhu u hladnjaku vazduha i predavanjem toplote svežem vazduhu u predgrejaču vazduha posredstvom cirkulacionog fluida koji se sastoji od mešavine vode i etilenglikola u odnosu 60:40 zapreminskih procenata. Instalacija za rekuperaciju toplote izvedena je od toplotno izolovanih čeličnih bešavnih cevi sa odgovarajućom armaturom. Cirkulacija se ostvaruje cirkulacionom pumpom sa elektromotornim pogonom ispred koje se nalazi hvatač nečistoća. Funkcionisanje cirkulacione pumpe regulisano je termostatskim prekidačem (TS22) koji isključuje pumpu kada temperatura vazduha iza hladnjaka padne na 0°C. Za omogućavanje toplotnog širenja fluida i održavanje pritiska u sistemu instalisan je membranski ekspanzioni sud. Osiguranje sistema od prekoračenja dozvoljenog pritiska je ventilom sigurnosti. Automatska regulacija temperature vazduha iza hladnjaka vazduha na 5°C, odnosno temperature fluida na ulazu u hladnjak vazduha na -2°C, ostvaruje se pomoću trokrakog automatskog regulacionog ventila čijim radom upravljaju regulatori temperature (TC).

Karakteristike cirkulacione pumpe i instalacije za rekuperaciju date su tabelarno.

Način rada instalacije vidljiv je sa tehnološke šeme.

|                       | CIRKULAC          | TIONA PUMPA    |
|-----------------------|-------------------|----------------|
| Naziv                 | Jedinica          | Napomena       |
| Tip                   |                   | CS50-250/2.2-4 |
| Proizvođač            |                   | Sever-Subotica |
| Priraštaj pritiska    | Ра                | 19500          |
| Zapreminski protok    | m <sup>3</sup> /h | 10,764         |
| Snaga elektromotora   | kW                | 2,2            |
| Broj obrtaja          | min <sup>-1</sup> | 1450           |
| Priključne prirubnice |                   | DN50 NP16      |

Tabela 1. Tehničke karakteristike cirkulacione pumpe

 Tabela 2. Tehničke karakteristike instalacija za rekuperaciju toplote

| INSTALACIJA ZA REKUPERACIJU TOPLOTE |                   |                                          |  |  |  |  |
|-------------------------------------|-------------------|------------------------------------------|--|--|--|--|
| Naziv                               | Jedinica          | Napomena                                 |  |  |  |  |
| Fluid                               |                   | Voda i etilen glikol zapreminskog odnosa |  |  |  |  |
|                                     |                   | 60:40                                    |  |  |  |  |
| Temperatura mržnjenja               | <sup>0</sup> C    | -24,2                                    |  |  |  |  |
| Gustina                             | kg/m <sup>3</sup> | 1058                                     |  |  |  |  |
| Nazivni prečnik                     |                   | DN50                                     |  |  |  |  |
| Spoljni prečnik                     | mm                | 60,3                                     |  |  |  |  |
| Debljina zida cevi                  | mm                | 2,9                                      |  |  |  |  |
| Dužina cevovoda                     | m                 | 29,5                                     |  |  |  |  |

# PRORAČUN UŠTEDE ENERGIJE

1. Godišnja potrebna toplota za zagrevanje spoljnjeg vazduha bez rekuperacije

$$Q_V = \dot{m} \cdot c \cdot SH_V \cdot f = 12.319, 2 \cdot 1 \cdot 153.047, 7 \cdot 0, 9 \left[\frac{kJ}{god}\right] = 1,6968827 \cdot 10^9 \left[\frac{kJ}{god}\right]$$

$$Q_V = 471.356, 7 \left[ \frac{kWh}{god} \right],$$

gde su:

-  $\dot{m} = 12.319, 2 \left[ \frac{kg}{h} \right]$ -maseni protok vazduha,

- 
$$c = 1 \left[ \frac{kJ}{kg^0 C} \right]$$
-specifična toplota vazduha,

-  $SH_V = 153.047,7 \left[ \frac{{}^{0}Ch}{god} \right]$ -broj ventilacionih stepen-časova bez povratnog korišćenja toplote koji odgovara površini AEB na

dijagramu

- f = 0.9-koeficijent ograničenja ukoliko tokom godine ima dana kada je ventilacioni sistem isključen.

2. Godišnja povraćena toplota za zagrevanje spoljnjeg vazduha rekuperacijom

$$Q_U = \dot{m} \cdot c \cdot SH_U \cdot f = 12.319, 2 \cdot 1 \cdot 41.832, 4 \cdot 0, 9 \left[ \frac{kJ}{god} \right] = 4,638075310^8 \left[ \frac{kJ}{god} \right]$$
$$Q_V = 128.835, 5 \left[ \frac{kWh}{god} \right],$$

gde su:

- 
$$\dot{m} = 12.319, 2 \left[ \frac{kg}{h} \right]$$
 - maseni protok vazduha,  
-  $c = 1 \left[ \frac{kJ}{kg^0 C} \right]$  - specifična toplota vazduha,

32

-  $SH_U = 41.832, 4\left[\frac{{}^{0}Ch}{god}\right]$  - broj ventilacionih stepen-časova

povraćenih povratnim korišćenjem toplote koji odgovara površini ACD na dijagramu

- f = 0.9 koeficijent ograničenja ukoliko tokom godine ima dana kada je ventilacioni sistem isključen.
- 3. Godišnji stepen povraćaja energije u zimskom režimu:

$$\eta = \frac{Q_U}{Q_V} = \frac{128.835,5}{471.356,7} = 0,2733$$

4. Snaga za pogon cirkulacione pumpe:

$$P = \frac{\Delta p \cdot \dot{V}}{\eta} = \frac{19.500 \cdot 2,99 \cdot 10^{-3}}{0,8} [W] = 72,88 [W],$$

gde su:

-  $\Delta p = 19.500 [Pa]$ -priraštaj pritiska u cirkulacionoj pumpi, -  $\dot{V} = 2,99 \left[\frac{l}{s}\right]$ -zapreminski protok kroz cirkulacionu pumpu,

-  $\eta = 0.8$  -stepen korisnosti.

5. Godišnja potrošnja energije za pogon cirkulacione pumpe:

$$\Delta Q = P \cdot \tau \cdot f = 72,88 \cdot 8.760 \cdot 0,9 \cdot 10^{-3} \left[ \frac{kWh}{god} \right] = 574,6 \left[ \frac{kWh}{god} \right],$$

gde su:

- P = 72,88[W] snaga za pogon cirkulacione pumpe, -  $\tau = 8760 \left[ \frac{h}{god} \right]$  - broj časova u godini,
- f = 0.9 koeficijent ograničenja ukoliko tokom godine ima dana kada je ventilacioni sistem isključen.
- 6. Godišnja ušteda energije:

$$Q = Q_U - \Delta Q = 128.835, 5 - 574, 6 \left[ \frac{kWh}{god} \right] = 128.260, 9 \left[ \frac{kWh}{god} \right]$$

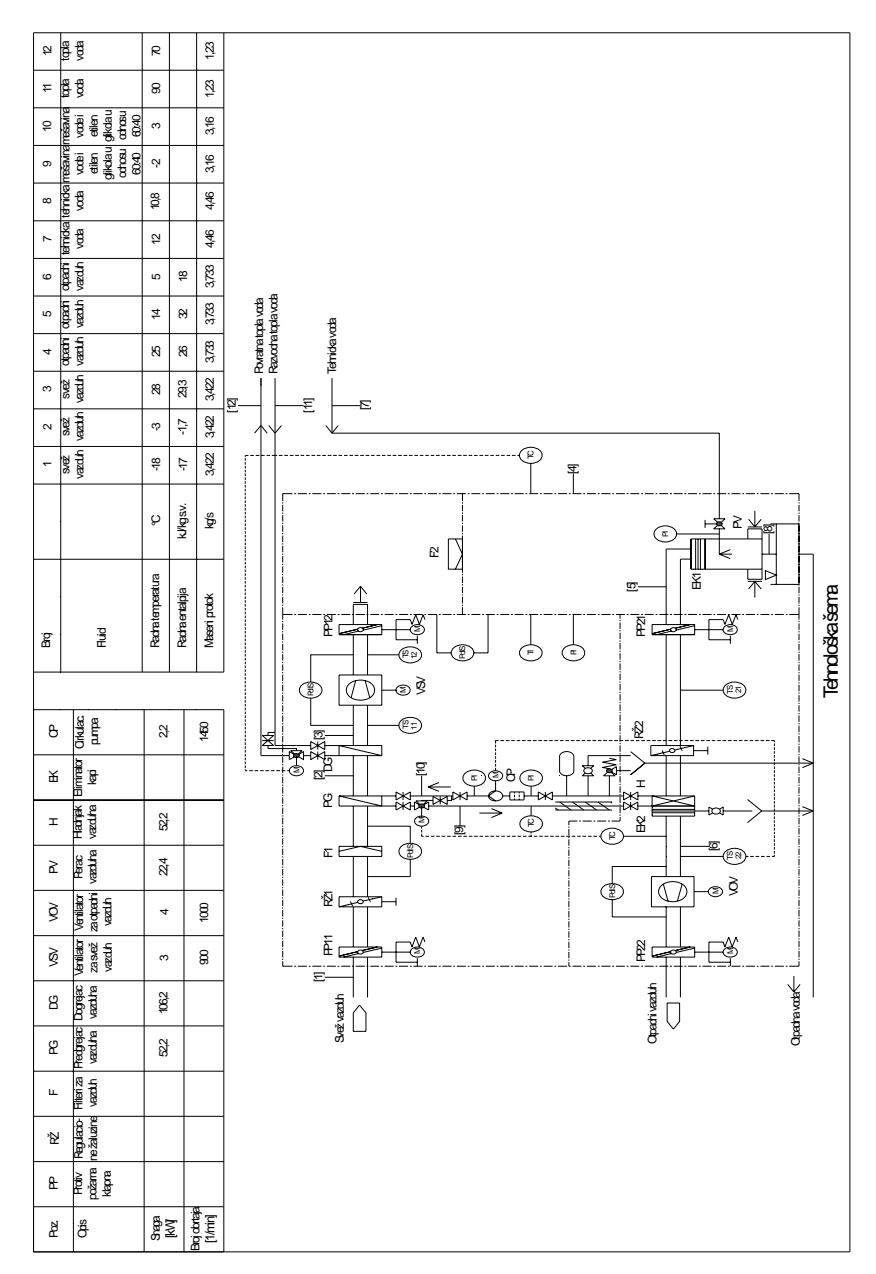

Slika 1. Tehnološka šema instalacije ventilacije sa grejanjem sa rekuperacijom toplote

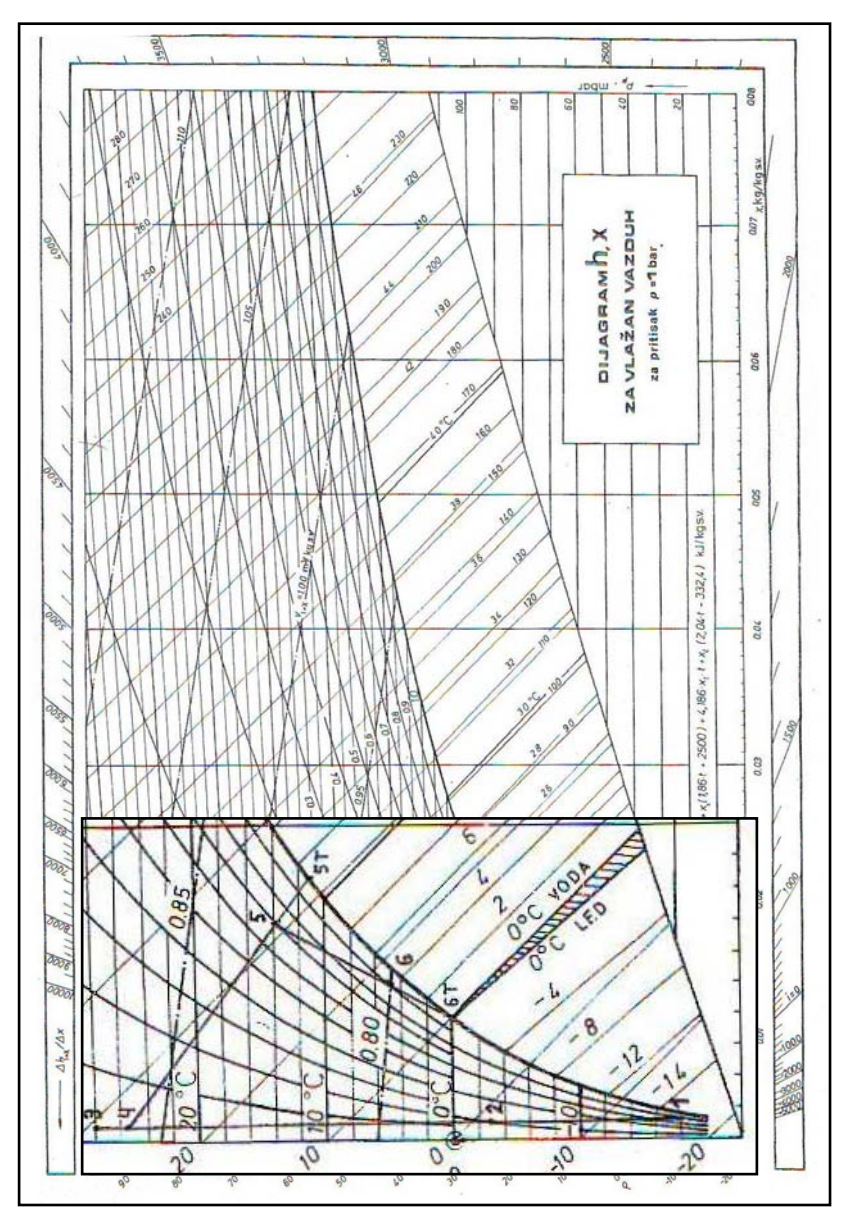

Slika 2. Promena stanja vazduha u h,x - dijagramu

# DISKUSIJA PRORAČUNA

U proračunu je korišćen dijagram godišnje potrebne toplote za zagrevanje spoljnjeg vazduha. Odgovarajuće krive i površine u njemu imaju sledeća značenja:

- kriva AE: kumulativna kriva promene temperature u toku godine,
- duž FC: temperatura otpadnog vazduha na ulazu u hladnjak vazduha u toku godine,
- duž BE: temperatura vazduha koji se ubaci u toku godine.
- površina AEB: broj ventilacionih stepen-časova bez povratnog korišćenja toplote
- površina ACD: broj ventilacionih stepen-časova povraćenih povratnim korišćenjem toplote

Kriva AE uzeta je iz literature [1].

Duž AD odgovara promeni stanja vazduha u predgrejaču vazduha za projektne uslove. Ova promena stanja odgovara duži AB na dijagramu promene temperatura fluida pri rekuperaciji toplote za projektne radne uslove. Istovremeno se na dijagramu promene temperatura fluida, pri rekuperaciji toplote za projektne radne uslove, duž CD odnosi na mešavinu vode i etilenglikola, a duž EF na promenu stanja vazduha u hladnjaku vazduha.

Kriva DC dobijena je tako što se pretpostavlja da se učinak predgrejača vazduha proporcionalno smanjuje do tačke C koja odgovara temperaturi otpadnog vazduha na ulazu u hladnjak, kada je ovaj učinak ravan nuli. Pri ovim spoljnjim uslovima se teoretski poklapaju sve tri promene stanja u dijagramu promene temperatura fluida pri rekuperaciji toplote, tako da je temperatura duž oba razmenjivača, kao i temperatura cirkulacionog fluida konstantna i jednaka temperaturi otpadnog vazduha, na ulazu u hladnjak vazduha. Izvesnu specifičnost u odnosu na teoretska razmatranja [1] čini postojanje perača vazduha. Kada ne bi bilo perača vazduha stanje otpadnog vazduha na ulazu u hladnjak vazduha, odgovaralo bi tački E te bi ušteda energije bila još veća jer je ova naime određena odnosom površina ACD i AEB kao godišnji stepen povraćaja energije u zimskom režimu. U ovom slučaju se to ne može izvesti zbog prirode tehnološkog procesa jer bi došlo do zagađenja životne sredine. Naravno, sa smanjenjem temperature tehničke vode za pranje smanjuje se i ušteda energije i obrnuto.

Pretpostavljeno je da se temperatura vazduha koji se ubacuje predstavljena pomoću duži BE linearno smanjuje sa povećanjem spoljne temperature. Što je bliže realnom stanju, u odnosu na pretpostavku da je ista konstantna kao u [1].

Koeficijent ograničenja, ukoliko tokom godine ima dana kada je ventilacioni sistem isključen, usvojen je u vrednosti od 0,9 s obzirom na prirodu

tehnološkog procesa, odnosno da delovi posle nanošenja premaznog sredstva ostaju u prostoriji na predsušenju tako da praktično sistem non-stop radi.

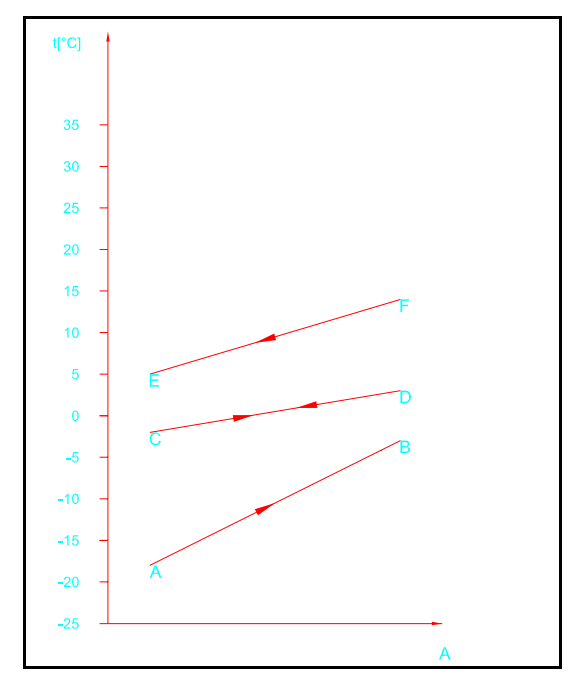

Slika 3. Dijagram promene temperatura fluida pri rekuperaciji toplote za projektne radne uslove

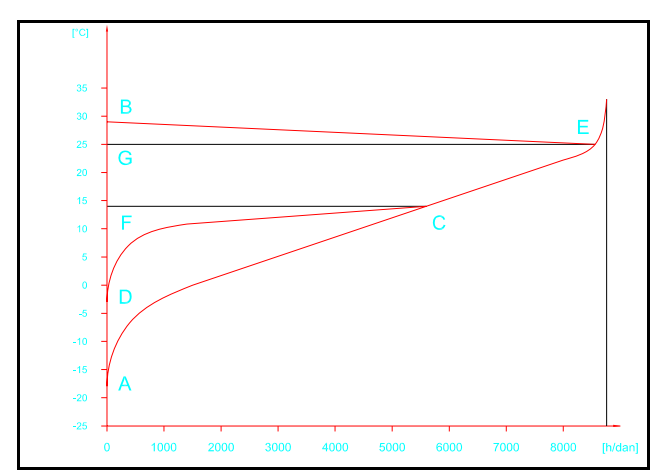

Slika 4. Dijagram godišnje potrebne toplote za zagrevanje spoljnog vazduha

# ZAKLJUČAK

Proračun pokazuje da je ušteda energije za zadate uslove, uzimajući u obzir i utrošak energije za pogon cirkulacione pumpe, praktično zanemarljiv:

$$Q = 128.260,9 \left\lfloor \frac{kWh}{god} \right\rfloor$$

Pri ovome su procenjeni investicioni troškovi instalacije za rekuperaciju toplote T = 166.451,60 [din].

Izbor rekuperativnog, u odnosu na regenerativni metod povraćaja toplote u konkretnom slučaju obezbeđuje da ni pod kakvim okolnostima ne može doći do mešanja otpadnog i svežeg vazduha, izbegnuti su problemi sa zaprljanjem ispune, vođenje kanala nije uslovljeno položajem razmenjivača toplote i utrošak energije za pogon je manji.

# LITERATURA

- 1. Todorović Branislav: Klimatizacija, SMEITS, Beograd, 1998. god.
- 2. Drobnjaković Bojan i drugi: Idejni tehnološko mašinski projekat postrojenja za sačmarenje i farbanje metalnih konstrukcija, Institut za bakar Bor, 2005. god.
- 3. Rajković Branislav: Glavni mašinski projekat ventilacije sa grejanjem postrojenja za farbanje metalnih konstrukcija, rad za stručni ispit, SMEITS, Beograd, 2006. god.

UDK:550.8.01(045)=861

# REZULTATI GEOLOŠKIH ISTRAŽIVANJA NA PODRUČJU KIRIDŽIJSKOG POTOKA KOD BORA

# GEOLOGICAL EXPLORATION RESULTS AT THE REGION OF KIRIDŽIJSKI POTOK NEAR BOR

## Slađana Krstić, Vesna Ljubojev

#### Institut za rudarstvo i metalurgiju Bor

#### Izvod

Ležište bakra Kiridžijski potok predstavljeno je rudnim muglama, sa masivnim sulfidima, odloženim duž tektonske zone. Glavne odlike tektonske zone ukazuju da su rudni odlomci deponovani nakon lomljenja prethodno formiranog ležišta sa masivnim sulfidima i odlagano duž tektonske zone.

Geološka istraživanja obavljena su:

- radi utvrđivanja položaja formiranog (delimično ili potpuno razorenog) ležišta sa masivnim sulfidima i
- radi istraživanja zastupljenosti i kontinuiteta rudnih odlomaka dubljih delova tektonske zone.

U radu su prikazani rezultati geoloških istraživanja i strukturno-litološka interpretacija tog dela terena.

**Ključne reči:** ležište bakra, rudne mugle sa masivnim sulfidima, tektonska zona, geološka istraživanje.

#### Abstract

Copper deposit Kiridžijski potok is represented with clastic ores, with massive sulphides deposed along tectonic zone. Main characteristics of the tectonic zone indicate that deposition of the fragments was done after breaking of the previously formed deposit with massive sulphides and deposed along tectonic zone.

*Geological exploration is performed:* 

position determination of formed (and partly or completely fractured) deposit with massive sulphides, and

exploration of presence and continuity of ore fragments of deeper parts of the tectonic zone.

This paper presents the results of geological exploration and structurallithological interpretation of this part of the field.

*Key words:* copper deposit, clastic ores with massive sulphides, tectonic zone geological exploration.

## UVOD

U okviru borske metalogenetske zone (bmz) najznačajnija ležišta (i pojave) bakra formirana su u vulkanitima i vulkanoklastitima pretežno andezitskog sastava. stvarana su na različitim dubinama i u različitim uslovima zavisno od fizičko-hemijskih karakteristika hidrotermalnih rastvora i okolne sredine.

Sva značajnija ležišta u bmz su vezana za zone pojavljivanja dubokih razloma koji verovatno dopiru do dubokih delova kontinentalne kore, odnosno do gornjih delova magmatskog ognjišta.

Najznačajnija prateća komponenta u ležištima i pojavama bakrove mineralizacije je zlato.

Genetski tipovi ležišta bakra u odnosu na način pojavljivanja i uslove formiranja (samo oni u kojima se zlato javlja kao značajna prateća komponenta) prikazani su u tabeli 1.

| genetski tip                          | morfološki oblik                                            | strukturno-<br>teksturni varijetet                               | mineralna<br>parageneza                                                                | cu<br>(%) | au<br>(g/t) | primeri                                                              |
|---------------------------------------|-------------------------------------------------------------|------------------------------------------------------------------|----------------------------------------------------------------------------------------|-----------|-------------|----------------------------------------------------------------------|
| porfírska                             | štok<br>nepravilno<br>izdužena sočiva<br>jako izdužene zone | štokverkno-<br>impregnacioni                                     | pirit<br>halkopirit<br>magnetit<br>molibdenit                                          | 0.1-0.7   | 0.07-0.25   | borska reka<br>borski potok<br>majdanpek<br>veliki krivelj<br>cerovo |
| hidrotermalno-<br>vulkanogena         | štok<br>sočivo                                              | masivni sulfīdi<br>žiličasto-<br>impregnacioni<br>rudni prožilci | pirit<br>enargit<br>halkozin<br>kovelin<br>bornit<br>halkopirit<br>sfalerit<br>galenit | 1.0-7.0   | 0.8-3.0     | bor<br>lipa<br>čoka marin*<br>čoka kuruga                            |
| hidrotermalno-<br>vulkanogena         | žice                                                        | masivni sulfidi<br>nepravilna<br>nagomilanja<br>impregnacije     | pirit<br>enargit<br>tetraedrit<br>bornit<br>halkopirit                                 | 0.1-0.64  | 0.1-0,7     | kraku<br>bugaresku                                                   |
| mehanički<br>pretaloženi<br>sedimenti | sočiva                                                      | masivni sulfidi                                                  | pirit<br>kovelin<br>enargit<br>halkozin<br>halkopirit<br>bornit                        | 3.5       | 5.4         | novo okno<br>kiridžijski<br>potok                                    |
| skarnovska                            | štok<br>sočivo                                              | masivni sulfidi<br>impregnacije                                  | galenit<br>sfalerit<br>magnetit<br>halkopirit                                          | 0,21      | -           | valja saka<br>potaj čuka                                             |

Tabela 1. Morfogenetski tipovi ležišta bakra bmz

Mehanički pretaloženi sedimenti su nastali dezintegracijom nekada formiranih ležišta sa masivnim sulfidima dejstvom mlađe vulkanske aktivnosti. fragmenti su odloženi u lokalnom sedimentacionom prostoru (novo okno janković, 1990) ili su razmešteni duž tektonske zone (Kiridžijski potok). Rudna tela su mala po razmerama i imaju relativno nizak ekonomski efekat. Njihov prostorni položaj je uslovljen lokalnim uslovima koji su tada vladali i ne postoje geološka obeležja koja bi ukazivala na njihovo prisustvo.

Geološka istraživanja u rudnom polju "Mali Krivelj – Cerovo" započeta su početkom dvadesetog veka i sa dužim ili kraćim prekidima traju i danas. Istraživanja su bila kompleksna i obuhvatila su različite metode (geohemijske, geofizičke, strukturna ispitivanja i dr.), kao i veliki broj lokaliteta, pri čemu je stepen istraženosti pojedinih lokaliteta različit.

# PREGLED GEOLOŠKIH ISTRAŽIVANJA

Mineralizacija u Kiridžijskom potoku pronađena je početkom dvadestog veka (1905.g.). koncesija je pripadala Đorđu Vajfertu u periodu od 10.05.1897.g. do 14.06.1904.g. kada je osnovano francusko društvo borskih rudnika "Sveti Đorđe".

U periodu od 1908. do 1911.g. pronađeno je i otkopano rudno telo malih dimenzija 15x17x6m, koje je imalo oko 6.000 t rude sa sadržajem bakra od oko 6%. Ovo rudno telo bilo je smešteno u neizmenjenim hornblenda-andezitima u uzanoj zoni izgrađenoj od delimično izmenjenih vulkanoklastita–aglomerata, breča i odlomaka masivnog pirita, sa ili bez halkopirita. pravac pružanja rudnog tela je sveroistok – jugozapad, sa padom 45-50<sup>0</sup>. Prema izveštaju Leserža, tadašnjeg upravnika borskog rudnika, reč je o malom rudnom telu brečaste građe koje predstavlja mešavinu pirita, halkopirita i halkozina.

Tokom 1920-te godine poznati geofizičar Conrad Schlumberger je izveo geofizička ispitivanja sopstvenog potencijala (sp) u Kiridžijskom potoku i ustanovio postojanje dva negativna električna centra od kojih severniji odgovara otkopanom rudnom telu.

U periodu od 1937. do 1939. godine istražni radovi su intenzivirani. Istraživana je Loka lupuli, koja se nalazi u blizini otkopanog rudnog tela, ali zbog negativnih rezultata istraživanja na ovom lokalitetu su obustavljena. Nešto severnije od pomenutog rudnog tela, francuzi su pronašli nastavak orudnjenja. Zbog rata ova istraživanja su obustavljena, i tek posle rata, pedesetih godina, nastavljena. Izvesno je da je istražno bušenje izvedeno sa nivoa IIi – horizonta (kota 287 m) i da je počelo 1956. godine te da je sa prekidima trajalo do 1963. godine. Krajem 1963. obračunate su rezerve koje su iznosile 26.482,60 t rude sa 1.54% cu, 2.89 g/t au i 16.12 g/t ag. Orudnjenje je u obliku mugli i blokova veličine i do 2 m, a smešteno je u tektonskoj zoni unutar izmenjenih vulkanoklastita. Istraženo je do kote 258 m, a eksploatisano između nivoa 276 i 286 m.

Od 1968. g. kada je eksploatacija završena, istraživanja ovaj tip mineralizacija nije istraživan, odnosno malo je istraživan.

Tek 1997. godine ponovo su započeta geološka istraživanja na ovom lokalitetu i to u neposrednoj blizini ležišta. Cilj je bio pronalaženje manjih "slepih" rudnih tela masivno-sulfidnog tipa, odnosno utvrđivanje položaja delimično ili potpuno razorenog ležišta "Kiridžijski potok" sa masivnim sulfidima, kao i utvrđivanje kontinuiteta rudnih odlomaka dubljih delova ležišta, koje je smešteno duž tektonske zone.

# GEOLOŠKA GRAĐA LEŽIŠTA BAKRA KIRIDŽIJSKI POTOK

Područje ležišta bakra "Kiridžijski potok" nalaze se u istočnom obodu Timočkog magmatskog kompleksa (TMK) gde je pretežno razvijen vulkanizam prve petrohemijske faze.

Samo ležište bakra "Kiridžijski potok" smešteno je u južnom delu rudnog polja "Mali Krivelj–Cerovo" (Slika 1) i izgrađeno je od:

- gornjekrednih stena vulkanogeno-sedimentne serije,
- paleogenih hidrotermalno promenjenih orudnjenih stena i
- aluvijalnih naslaga.

Verovatno su u dubini prisutne intruzivne i žične stene dioritskog i kvarcdioritskog sastava. Istražnim bušenjem pomenute intruzivne stene nisu utvrđene, ali su konstatovane na lokalitetima, koji se nalaze u neposrednoj blizini.

Mineralizacija, odnosno rudno telo ili rudna tela Kiridžijskog potoka su po mnogo čemu specifična, ali nedovoljno istražena. Prilog poznavanju ove mineralizacije i njenog nastanka dali su mnogobrojni autori: F.i M. Drovenik (1956), M. Drovenik (1969/70), M. Jovanović (1964), V. Mišković (1979, 1993), S. Janković (1990), S. Veličković (1997) idr.

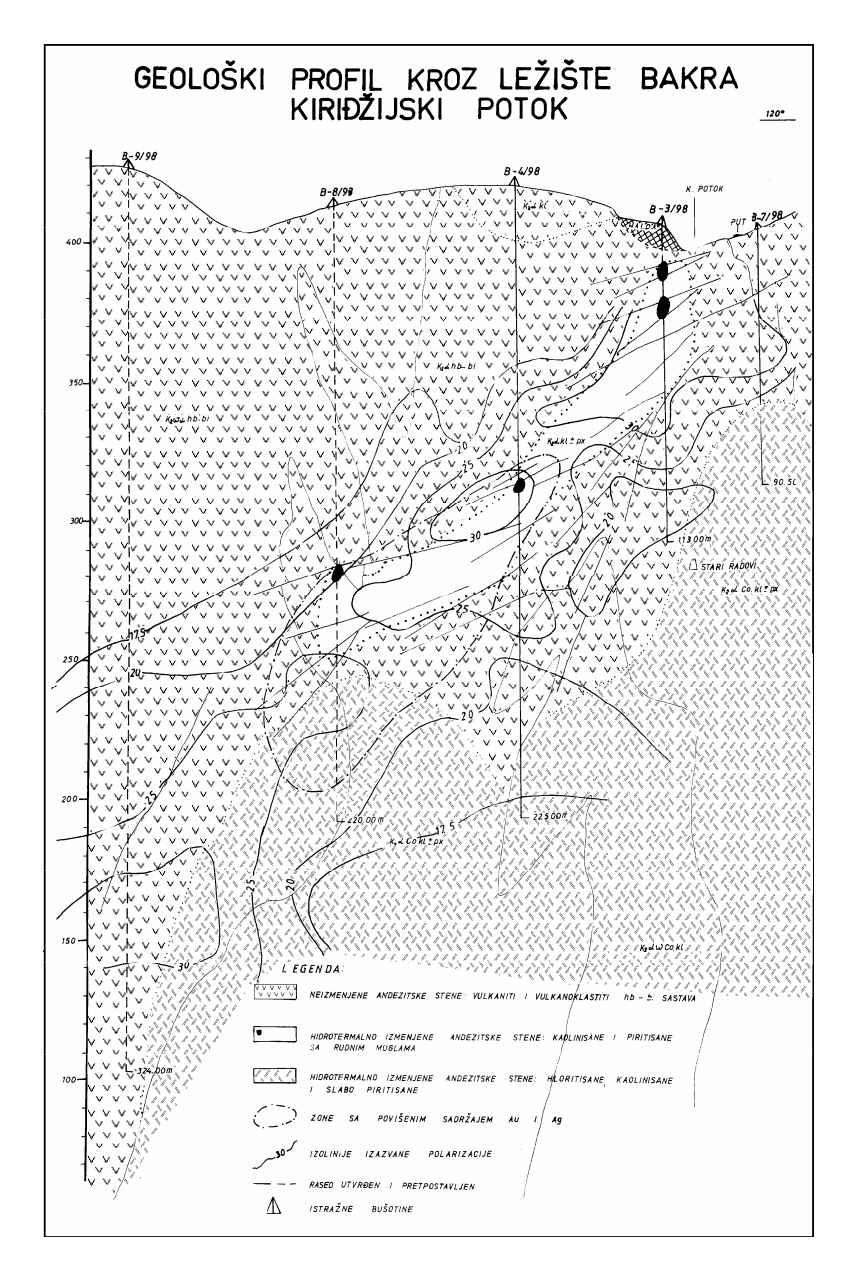

Slika 1. Geološki profil kroz ležište bakra "Kiridžijski potok" sa rezultatima geofizičkih ispitivanja

Na osnovu podataka dobijenih istraživanjem pomenutih autora možemo zaključiti da rudna tela u Kiridžijskom potoku imaju oblik mugli (rudoklasti), koje su prostorno smeštene u andezitskim vulkanskim brečama, a koje lokalno mogu biti veoma silifikovane. Orudnjena masa ima oblik izduženih, nepravilnih stubastih tela koja su u horizontalnom preseku eliptičnog oblika. Ovo orudnjenje se po padu može pratiti i više desetina metara.

Vulkanske breče su smeštene u kaolinisanim zonama oko kojih su razvijani propiliti. Kontakti vulkanskih breča i okolnih stena, kao i kaolinisanih zona i okolnih propilita su najčešće tektonski. Ovakav način pojavljivanja vulkanskih breča i orudnjenja smeštenog u njima može da ukaže na eksplozivno utiskivanje breča i kasniju mineralizaciju. Postoji mogućnost da su i propilitisani andeziti produkt vulkanske akivnosti, a ne produkt izmena koje su nastale pod dejstvom rudonosnih hidrotermalnih rastvora.

Orudnjenje se najčešće sastoji od nepravilno razbacanih piritskih mugli, u kojima pirit čini oko 40-80%, dok se minerali bakra javljaju u vidu cementa. Veličine ovih rudnih mugli su promenjljive i kreću se od veličine oraha do preko 2m u prečniku. Pored mugli, javljaju su i enargitske žice i sočiva, a zapaža se po obodu rudonosne zone i štokverkni tip orudnjenja (lokalne impregnacije, mlazevi i tanke žice pirita i enargita).

Rudna tela su razmeštena u mineralizovanom prostoru bez izražene zakonomernosti. Pored delova sa koncentrisanim, grupisanim rudnim muglama postoje, po periferiji, i delovi u kojima se zapažaju pojedinačne mugle koje ne obrazuju rudna tela.

# REZULTATI GEOLOŠKIH ISTRAŽIVANJA

Na osnovu podataka o istraživanjima do 1968. godine generalno možemo zaključiti da je orudnjenje sa severozapadne i jugoistočne strane tektonski odvojeno od delimično izmenjenih andezita, dok se sa severoistočne i jugozapadne strane tektonska granica ne zapaža. Glavni rudni minerali su: pirit, enargit, halkopirit, bornit, tetredrit i halkozin. Pored minerala, bakra ovo rudno telo/tela ima povišene sadržaje zlata i naročito srebra.

Dosadašnjim geološkim istraživanjima otkrivena su i eksploatisana dva rudna tela koja su najverovatnije stvorena pod istim uslovima i koja su kontrolisana istim strukturama. Gornje rudno telo, koje pada pod uglom od  $45^{\circ}$  prema severseveroistoku, može da se prati po padu u dužini od 150 m sa debljinom 10 do 15 m. Rudno telo otkriveno na horizontima 276 i 286 m blago je nagnuto i može da se prati po pružanju u dužini od oko 80 m, a debljine je 20 m. Postrudna tektonika je izvršila lokalno razlamanje i redepoziciju rudnih odlomaka.

# Rezultati geofizičkih i geoloških istraživanja

Geofizička istraživanja su izvedena simultanom primenom električnih metoda izazvane polarizacije (IP) i električne otpornosti (SEO), uz korišćenje modifikacija sa gradijentnim i dipol-dipol rasporedom elektroda.

◆ Za litološko raščlanjivanje terena i utvrđivanje tektonike primenjena je metoda električne otpornosti, a za indiciranje sulfidnih orudnjenja metoda izazvane polarizacije. Na osnovu povišenih vrednosti geoelektričnog polja duž geofizičkog profila (slika 1.) obavljeno je istražno bušenje, pri čemu su sve bušotine detaljno geološki kartirane, a hidrotermalne i mineralizovane zone oprobane i laboratorijski ispitane. Na osnovu detaljnog geološkog kartiranja, kao i pregleda uzetih uzoraka za minerološko-petrološka i geohemijska ispitivanja možemo doneti određene zaključke.

• Mineralizacija je predstavljena rudnim muglama. Retko su to žice masivnog pirita, koje su odložene duž tektonske zone. Rudne mugle su izgrađene od masivnog pirita u kome se nalaze bakrovi minerali halkozin, halkopirit i enargit. Sadržaji bakra u ovim mineralizovanim zonama su relativno visoki i redovno su praćeni povišenim sadržajima Au, Ag, As, a ponekad i Hg. Ove mineralizovane zone nalaze se u svežim, skoro neizmenjenim vulkanoklastitima i vulkanitima andezita hornblenda-biotitskog sastava.

Naime, neposredno uz mineralizovane stene nalaze se uzane zone hidrotermalno izmenjenih stena, koje su u najvećoj meri kaolinisane, slabije hloritisane i piritisane i slabo silifikovane.

◆ Tektonika na prostoru ležišta i u njegovoj neposrednoj okolini je veoma izražena. Česte su rasedne i tektonske zone koje imaju karakteristike prerudne, intrarudne i postrudne tektonike. Prerudne strukture su prvobitni rudonosni rastvori koristili za cirkulisanje i odlaganje mineralizacije pri povoljnim fizičkohemijskim uslovima. Kasnije je usledila mlađa tektonska faza koja je razorila prvobitno stvoreno masivno-sulfidno telo. Tim procesima su transportovani rudni odlomci duž tektonske zone.

• Na osnovu ovih rezultata izdvojene su sledeće mineralizovane zone (tabela 2):

| Bušotina | Orudnjeni<br>interval (m) | Sadržaj<br>Cu (%) | Sadržaj<br>S (%) | Sadržaj<br>Au (g/t) | Sadržaj<br>Ag (g/t) |
|----------|---------------------------|-------------------|------------------|---------------------|---------------------|
|          | 151-152                   | 1,93              | 30,13            | 9,04                | 131                 |
| B-1/97   | 192–194                   | 0,64              | 4,58             | 0,50                | 8,40                |
|          | 16-20                     | 1,49              | 9,75             | 1,37                | 18,33               |
| B-3/98   | 28-36                     | 0,92              | 9,45             | 1,68                | 15,52               |
| B-4/98   | 100-140                   | 0,23              | 3,60             | 0,75                | 3,75                |
| B-5/98   | 9,5-17                    | 0,31              | 13,88            | 0,30                | 1,68                |
| B-6/98   | 50-61                     | 0,38              | 5,42             | 1,00                | 7,80                |
| B-8/98   | 130-133                   | 2,00              | 16,36            | 1,90                | 15,10               |

Tabela 2. Orudnjeni intervali na slici jedan po bušotinama

## Mineralna parageneza u ležištu "Kiridžjski potok"

Pirit je najzastupljeniji rudni mineral, dok je enargit najvažniji nosilac bakra u ležištu. Pored njih se mestimično javljaju halkopirit, lokalno bornit, a veoma retko luzont, famatinit, tetraedrit, koji ponekad mogu biti praćeni baritom. Enargit se obično javlja kao cement kataklaziranih pirita, a ponekad obrazuje sopstvene tanke žice. Lokalno može biti praćen baritom. Halkopirit se zapaža veoma retko i to u piritskim muglama u kojima je enargit ili odsutan ili neznatno zastupljen. Uz halkopirit može da se javi tetraedrit, kao i bornit, koji ga potiskuje. U retkim sfaleritima halkopirit se javlja u vidu izdvajanja čvrstog rastvora. Ovu mineralizaciju karakterišu povišeni sadržaji zlata, i njegovo pojavljivanje je, najverovatnije, vezano za pirit, i delom, za enargit.

## Perspektivnost područja Kiridžijski potok

Na osnovu rezultata geofizičkih ispitivanja, istražnog bušenja i laboratorijskih analiza možemo zaključiti sledeće:

- Rudne mugle (rudoklastiti) sa masivnim sulfidima odloženim duž tektonke zone nalaze se u "svežim" skoro neizmenjenim vulkanoklastitima i vulkanitima hornblenda-biotitskog sastava, odnosno, uz samu mineralizaciju nalaze se uske zone hidrotermalno izmenjenih stena koje su u najvećoj meri kaolinisane, slabije hloritisane i slabo silifikovane.
- Mineralizacija je predstavljena rudnim muglama, ređe su to žice masivnog pirita u kojima se nalaze bakrovi minerali halkozin, halkopirit i enargit. Sadržaji bakra, u ovim mineralizovanim zonama su relativno visoki i obavezno su praćeni povišenim sadržajima Au, Ag, As i ponekad Hg.

 Rudno telo nije okontureno ni ispod nivoa 258 m, a ni iznad nivoa 286 m. Treba izdvojiti rudno telo u centralnim delovima horizonta 371 m, koje se sastoji od blokava masivnog pirita sa enargitom. Ovo rudno telo nije okontureno, a sadržaji korisnih komponenti su orijentacionog karaktera.

## LITERATURA:

- S. Veličković,- "Rudni reon Mali Krivelj Cerovo" ocena potencijalosti; Fond stručne dokumentacije Zavoda za geologiju Instituta za bakar Bor; Bor. 1997
- 2. F i M. Drovenik, Dosadašnje znanje o orudnjenju u timočkom andeitskom masivu; Prvi jugoslovenski geološki kongres; Ljubljana 1956.g.
- 3. M. Drovenik i dr., Izotopski sastav sumpora u rudnim ležištima timočke eruptivne oblasti; Rudarsko-metalurški zbornik br 4.; Ljubljana. 1975
- 4. S. Janković- Rudna ležišta Srbije; Republički fond za geologiju i Rudarsko geološki fakultet; Beograd. 1990
- 5. M. Jovanović, Geološki prikaz i rudne rezerve rudnog tela "Mali Krivelj"; Fond Biroa za geologiju RBB-a; Bor. 1964
- 6. D. Koželj, Morfogenetski tipovi epitermalne mineralizacije zlata u Borskoj metalogenetskoj zoni. Rudarsko-geoloski fakultetet, Doktorska disertacija, Beograd. 1999

#### UPUTSTVO AUTORIMA

Časopis INOVACIJE I RAZVOJ izlazi dva puta godišnje i objavljuje naučne, stručne i pregledne radove. Kategorizaciju rada određuje recezent.

Pri pisanju i pripremi rukopisa za štampu treba se pridržavati sledećih uputstava:

Rad treba da sadrži: naslov na srpskom i engleskom jeziku, izvod (8-10 redova) na srpskom i engleskom jeziku, ključne reči na srpskom i engleskom jeziku, uvod, eksperimentalni deo, prikaz rezulatata, diskusiju i zaključak.

Naslov rada ne treba da sadrži simbole, formule i skraćenice. Ispod naslova, staviti ime i prezime svakog autora sa titulom, naziv i mesto institucija u kojima rade autori. Na kraju prve strane navesti punu adresu jednog autora, radi prepiske.

Rukopis treba da bude otkucan sa jedne strane lista A4 formata, sa trostrukim proredom i belinom i od 3 cm sa svake strane.

Preporučuje se da celokupan rukopis, uključujući sve priloge, ne bude veći od 15 strana i manji od 5 stranica.

Autori su dužni da se pridržavaju Međunarodnog sistema jedinia (SI) i Zakona o mernim jedinicama i merilima (Službeni list SFRJ 32(1976)341), kao i preporučenih IUPAC-ovih simbola fizičkih i hemijskih veličina (Glasnik hemijskog društva, Beograd 39(1974)319-328).

Literaturni navodi se numerišu onim redom kojim se pojavljuje u tekstu arapskim brojevima normalne veličine u uglastim zgradama a spisak navedene literature se prilaže na kraju. Skraćene nazive časopisa treba navoditi prema Međunarodnom kodeksu za skraćivanje naslova pojedinačnih publikacija koji je navden u JUS-u A.02.200 i u Službenom listu SFRJ 46(1981). Radovi se navode na sledeći način:

(1) R. Vračar, G. Jovanović, K. Cerović, S. Stopić, Kamberović, Metalurgija, 3(1997)243.

(2) B. A. Wills, Mineral Processing Technology, Pergamon Press, Oxford, 1979, str. 35.

Skraćenice i simbole treba objasniti pri prvoj upotrebi u tekstu, a može se dati njihov spisak na kraju rukopisa.

Rukopis rada se dostavlja na adresu:

Časopis Inovacije razvoj Institut za rudarstvo i metalurgiju Indok centar 19210 Bor Molimo autore da radove dostave u 2 štampana primerka i u elektronskoj formi.

E-mail adressa:

- indok@ibb-bor.co.yu

Za obaveštenja koristiti telefon: 030/435-198.

# SADRŽAJ

# CONTENS

| D. Radivojević, S. Softić                                                                    |    |
|----------------------------------------------------------------------------------------------|----|
| ISKORIŠĆENJE RADNOG VREMENA – PROGRAMSKO                                                     |    |
| REŠENJE U EXCEL – OKRUŽENJU                                                                  |    |
| UTILIZATION OF WORKING HOURS – PROGRAM SOLUTION                                              | 2  |
| BY THE USE OF EXCEL                                                                          | 3  |
| D. Radivojević                                                                               |    |
| JEDNO OD PROGRAMSKIH REŠENJA ZA OBRAČUN KAMATA                                               |    |
| METODOM KONFORMNIH KAMATNIH STOPA                                                            |    |
| UNE OF PROGRAM SOLUTIONS FOR CALCULATION                                                     |    |
| CONFORMABLE INTEREST RATES                                                                   | 13 |
| D Radivojević                                                                                | 10 |
| ORRAČUN KAMATA KORIŠĆENJEM EXCEL -                                                           |    |
| PROGRAMSKOG PAKETA                                                                           |    |
| CALCULATION OF INTEREST RATES BY THE USE OF                                                  |    |
| EXCEL PROGRAM PACKAGE                                                                        | 21 |
| B. Rajković, R. Rajković, Z. Ilić                                                            |    |
| UŠTEDA ENERGIJE REKUPERACIJOM TOPLOTE                                                        |    |
| PRI VENTILACIJI SA GREJANJEM POSTROJENJA ZA                                                  |    |
| FARBANJE METALNIH KONSTRUKCIJA<br>ENERGY GAVINGS MADE DV HEAT DECHDED ATION AT               |    |
| ENERGY SAVINGS MADE BY HEAT RECUPERATION AT<br>THE VENTIL ATION WITH HEATING OF A DI ANT FOR |    |
| METAL CONSTRUCTION PAINTING                                                                  | 29 |
| S. Krstić, V. Ljubojev                                                                       |    |
| REZULTATI GEOLOŠKIH ISTRAŽIVANJA NA PODRUČJU                                                 |    |
| KIRIDŽIJSKOG POTOKA KOD BORA                                                                 |    |
| GEOLOGICAL EXPLORATION RESULTS AT THE REGION OF                                              |    |
| KIRIDZIJSKI POTOK NEAR BOR                                                                   | 39 |

#### Izdavač:

Institut za rudarstvo i metalurgiju, INDOK centar

Za izdavača imenuje se:

Prof. dr Vlastimir Trujić

#### Redakcioni odbor:

Prof. dr Čedomir Knežević Dr Miroslav Ignjatović Mr Dušan Radivojević Mira Antić, dipl.ecc. Mr Dragan Milivojević

#### Izdavački odbor:

Blaža Lekovski, dipl.inž. Nebojša Bućan, dipl. inž. Dragoljub Cvetković, dipl. inž. Mr Bojan Drobnjaković, dipl. inž.

#### Glavni i odgovorni urednik:

Dr Mile Bugarin

Zamenik glavnog i odgovornog urednika

Đorđe Stanković, dipl. inž.

Urednik: Vesna Marjanović, dipl.inž.

Lektor:

Ljubiša Aleksić

#### Priprema za štampu:

Institut za rudarstvo i metalurgiju Zavod za informacione sisteme

#### Adresa redakcije:

Institut za rudarstvo i metalurgiju 19210 Bor Zeleni bulevar 35 Telefoni: 030/435-198 Fax: 030/435-175 E-mail: indok@ibb-bor.co.yu

Štampa: Grafomed trade Bor Tiraž: 150 primeraka

Naslovna strana: Prva zgrada laboratorija RTB-a Bor

#### **Publisher:**

Mining and Metallurgy Institute, INDOK center

Prof. D. Sc. Vlastimir Trujić

#### **Editorial Board:**

For Publisher:

Prof. D. Sc. Čedomir Knežević D. Sc. Miroslav Ignjatović M. Sc. Dušan Radivojević Mira Antić, B. Sc.Econ. M. Sc. Dragan Milivojević

#### **Publishing Board:**

Blaža Lekovski, B. Eng. Nebojša Bućan, B. Eng. Dragoljub Cvetković, B. Eng. M. Sc. Bojan Drobnjaković

**Editor in-chief** D. Sc. Mile Bugarin

Deputy Editor-in-chief

Đorđe Stanković, B.Eng.

Editor: Vesna Marjanović, B. Eng.

**Proofreading:** Ljubiša Aleksić

Printed in:

Mining and Metallurgy Institute Department of Informatics

#### **Editorial Office Address:**

Mining and Metallurgy Institute 19210 Bor, 35 Zeleni bulevar Phone: 030/435-198 Fax: 030/435-175 E-mail:indok@ibb-bor.co.yu **Printing:** Grafomed trade Bor **Circutation:** 150 copies

Cover Page: The First Laboratory Building in RTB Bor